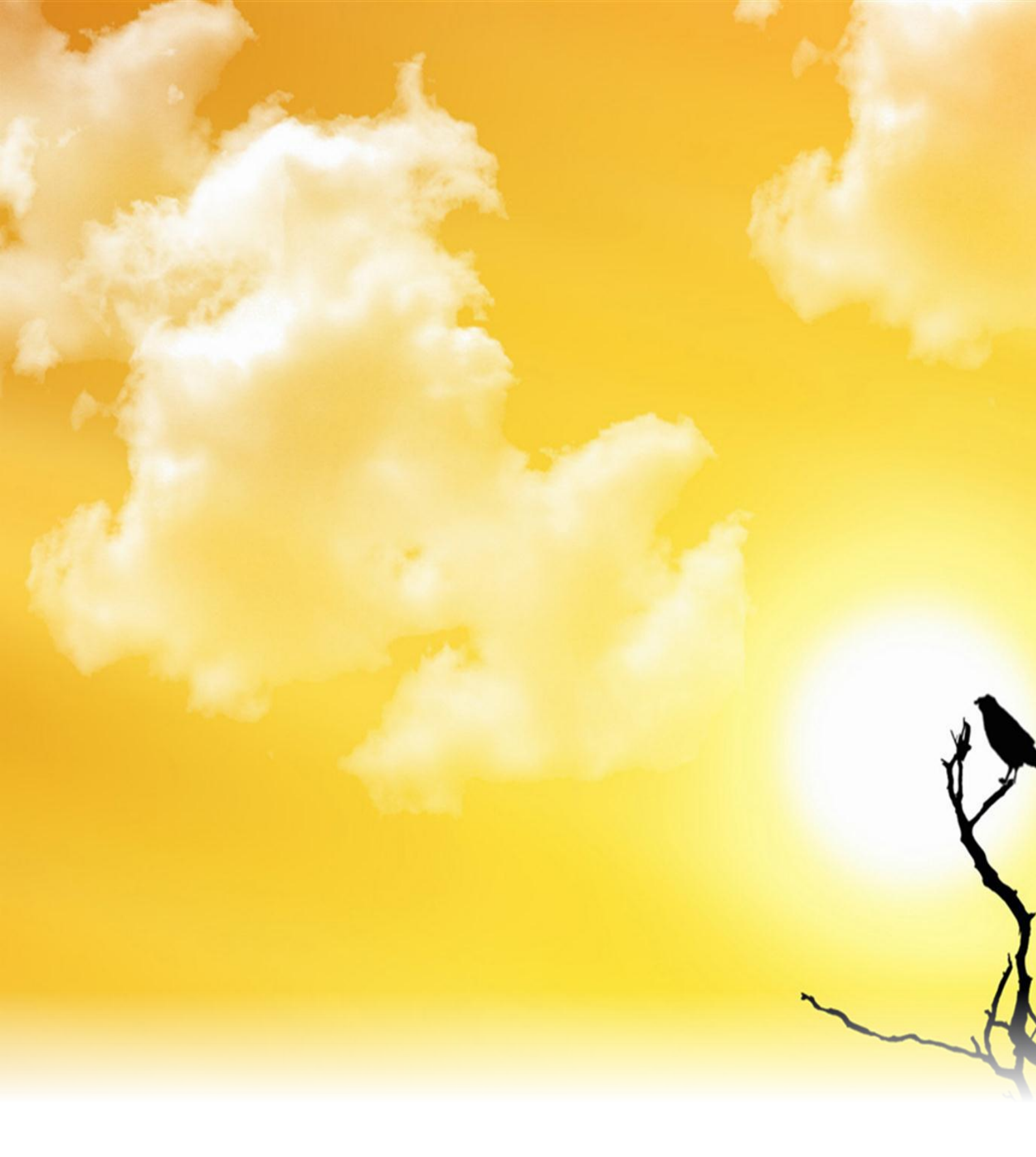

李建飞 2018-12-18

# 目录

| 一 快速入门                 | .3 |
|------------------------|----|
| 1.1 认识考试平台 4.0         | 3  |
| 1.2 认识考试平台架构与角色划分      | 6  |
| 1.3 注册院校/企业与注册帐号       | 7  |
| <b>1.4</b> 如何快速安排一场考试? | 8  |
| 1.5 如何快速进行练习或参加考试?1    | .1 |
| 二 老师角色使用指南1            | .4 |
| 2.1 测评考试管理1            | .4 |
| 2.1.1 安排一场考试或练习1       | .4 |
| 2.1.2 考试过程跟进1          | .8 |
| 2.1.3 查看考试结果1          | .9 |
| 2.2 认证考试管理1            | .9 |
| 2.2.1 安排一场认证考试1        | .9 |
| 2.2.2 认证考试跟进2          | 2  |
| 2.3 试卷管理2              | 5  |
| 2.3.1 创建一套试卷2          | 25 |
| 2.3.2 试卷分类管理2          | 8  |
| 2.4 试题管理3              | 0  |
| 2.4.1 实操题录入3           | 0  |
| 2.4.2 客观题录入3           | 4  |
| 2.4.3 试题分类管理3          | 6  |

|     | 2.5 共享试卷库       | 37   |
|-----|-----------------|------|
|     | 2.6 组/班级管理      | .39  |
| Ξ : | 学生角色使用指南        | 41   |
|     | 3.1 如何参加老师安排的考试 | .41  |
|     | 3.2 如何报名认证考试?   | . 43 |
|     | 3.3 如何进行练习      | . 43 |
|     | 3.4 如何查看成绩      | . 45 |
|     | 3.5 如何安装考试专用清单库 | .46  |
| 附录  | 1:申请成为全国认证基地    | .49  |
|     | 申请条件            | 49   |
|     | 合作价值            | 49   |
|     | 申请流程            | 49   |
|     | 权利与义务           | 50   |
|     | 联系合作洽谈          | 50   |

一 快速入门

# 1.1 认识考试平台 4.0

测评认证 4.0 是原测评考试平台 3.0 和认证考试平台 3.0 合并升级之 后的新版本,除了将原有的两个考试平台合二为一之外,最大的特点 是除了考生的实操题考试外,其他的所有操作均在网页上完成,大大 增加了使用上的便利性。

测评认证考试平台,是市面上首款直接支持建筑相关软件实操题考核的考试平台,截止到目前为止,总计有 200,000+用户在平台上完成了练习、备赛、结课、培训考核、企业内训、认证考试等各类场景下的实操题考试。

- 全场景适用,总能满足您的需求 -

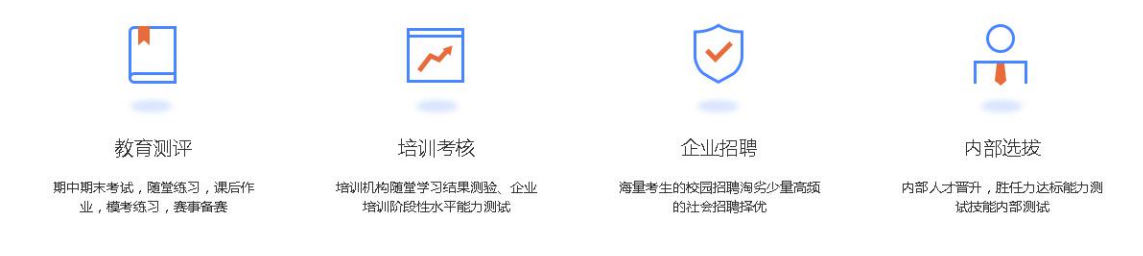

### 测评考试 4.0 主要适用于以下四大类场景的应用:

1、教育测评

可用于期中期末考试、课堂练习、课后作业、模考练习、赛事备赛、 校内竞赛等。

2、培训考核

培训机构随堂学习结果测验、企业培训阶段性水平能力测试等。

#### 第3页共51页

3、企业招聘

校园招聘、网络招聘海选,社会招聘测评真实的岗位技能等。

4、内部选拔

内部人才晋升,胜任力达标能力测试技能内部测试。

#### 为什么选择我们?

1、多题型支持,内置丰富题库

不同的考试测评,需要不同的试题类型。单选题、多选题、判断题、 区间填空题,可以使用任何公司的产品进行考试。 实操题:测评认 证独创的建筑类软件操作考核系统,可实现在线出题、在线考核、机 器自动判题,完美解决建筑类软件的实际操作技能评定,支持广联达 BIM 钢筋算量、土建算量、安装计量、BIM5D 等软件。

| É (         | and the second second sec |                                          |      |            |            |            |
|-------------|----------------------------------------------------------------------------------------------------|------------------------------------------|------|------------|------------|------------|
| 216         | energiese -                                                                                                    | an and the difference of the second      |      |            |            |            |
| 2 KI        | 19 <b>% 🗄 🖉 1</b>                                                                                                    | 1 (marge                                 |      |            |            |            |
| -           | stream.                                                                                                    | Sector and a sector of the sector of the |      |            |            |            |
|             | 机装置的                                                                                                    | 引 联达认证级习题-大翼同初-钒                         | **   | 8,8        | 1081100    | 80         |
| • =         | 39410                                                                                                    | w                                        | -85  | 主務学        | 2017-08-12 | 102 808    |
| 2 s         | MSOLENIA<br>MSOLENIA                                                                                                    | 18年认证大赛练习一-职工宿舍楼-钢筋                      |      | 王教学        | 2017-08-12 | 52. 88     |
|             |                                                                                                    |                                          | ж    | 广和水大学      | 2017-08-12 | 10.0       |
| 100 M       |                                                                                                    |                                          | .8   | 384        | 2017-08-12 | 93 899     |
| e.l         |                                                                                                    | 18年认证大赛练习一-职工宿舍楼-土建                      | 8    | 王務华        | 2017-08-12 | 98 BB      |
| Hit .       |                                                                                                    | þ.                                       |      | 2000010892 | 2017-08-12 | 0.0. 898   |
|             |                                                                                                    | 年中建协国赛练习题-钢筋                             |      | п          | 2017-08-12 | 100 257    |
| <b>6</b> 70 |                                                                                                    | e internet                               |      | 8          | 2017-08-12 | 0.5 900    |
|             |                                                                                                    | 9 0 800                                  | - 10 | н          | 2017-08-12 | सत्र ज्ञान |
|             |                                                                                                    | 10 0104624928 11.2.5.2. 104928           | .8   | R          | 2017-08-12 | 63 800     |
|             |                                                                                                    | ( 1 ) 2 4 5 6 7 5 AM333 825 - 9          |      |            |            |            |

2、独创操作防作弊技术

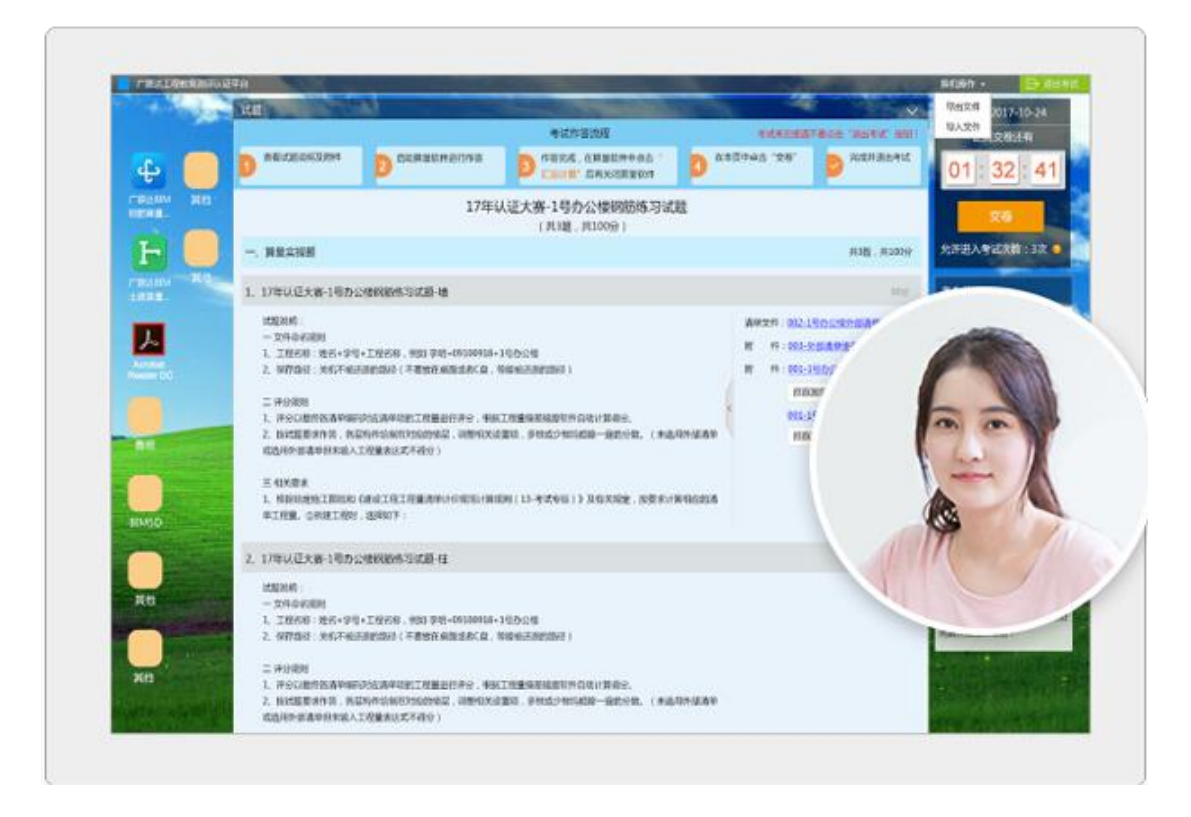

不需要安装指定版本软件,完美支持所有软件版本。测评认证独创的 软件防作弊技术,无需安装指定版本的软件。考试环境安装更方便, 只需在现有基础上下载安装考试端即可。 支持以下软件的各个版本 进行实操题考试:

广联达 BIM 钢筋算量 GGJ2013

广联达 BIM 土建算量 GCL2013

广联达 BIM 安装计量 GQI2017

广联达 BIM 土建计量 GTJ2018

广联达 BIM5D

后续将陆续支持 REVIT、广联达 BIM 安装计量 GQI2018、广联达施工 三维场地布置、梦龙网络计划等

3、省时省力省心

免费完成教育测评、招聘考试、培训测试,就是爽!

#### 第 5 页 共 51 页

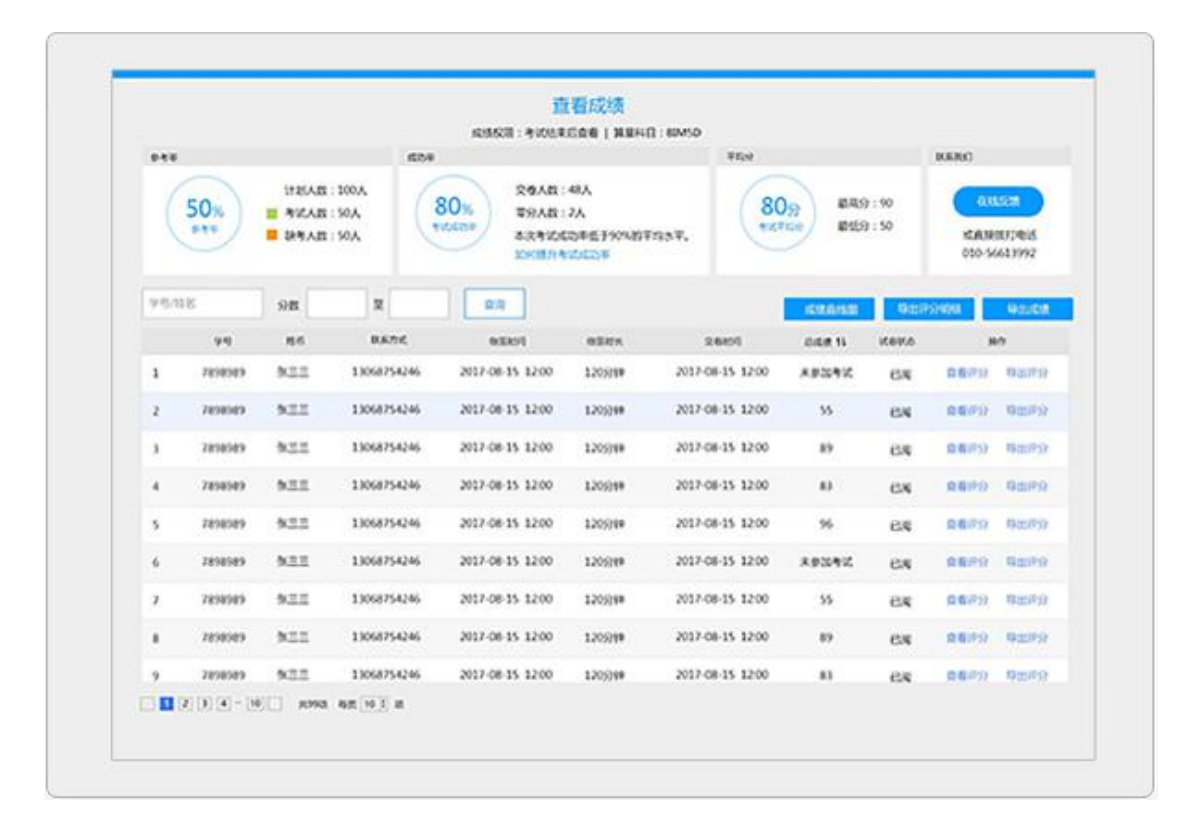

告别纸笔时代,向厚重的纸质试卷 byebye。全国考生同时进行,再 也不用东奔西跑。数万考生在线监控,监拍画面随时查看。详尽的数 据报告,老板问啥都不怵。测试数据随时查阅,给考试提供理论支撑。

# 1.2 认识考试平台架构与角色划分

在开始使用之前,我们先来了解下平台的组成与角色的划分,这两者 结合可以帮助我们更好地挖掘考试平台的价值。

测评认证 4.0 由两部分组成:测评认证网站

(http://kaoshi.glodonedu.com)和实操题考试端(PC端)。除了软件实操题的考试(测评考试、日常练习、认证考试等)是在实操题考试端上完成外,其余所有的操作都是在网站上进行(安排考试、创试题试卷、学生管理、查看成绩、安排认证考试等)。 基于以上平台架构,我们将成员分为三类角色:

第6页共51页

- ◆ 老师/管理者:可以创建试题试卷,安排组织考试、组织管理该组 织下的学生/学员/员工,能够查看本组织/院校内学员/学生的练习 及考试成绩。
- ◆ 学生/学员/员工:可以自由在训练场进行练习,也可以参加本组 织安排的各种类型的考试。
- ◆ 认证中心/考试中心运营老师:除了具有老师/管理者的所有权限
   外,还可以组织安排认证考试。

# 1.3 注册院校/企业与注册帐号

第一步:登录测评认证 4.0 网站 (http://kaoshi.glodonedu.com/) , 如 图:

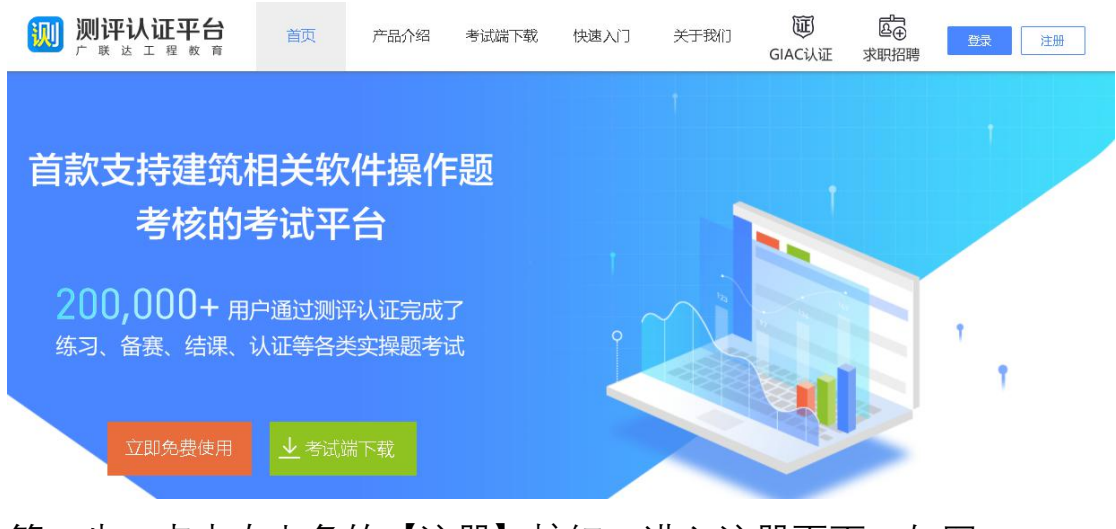

第二步:点击右上角的【注册】按钮,进入注册页面,如图:

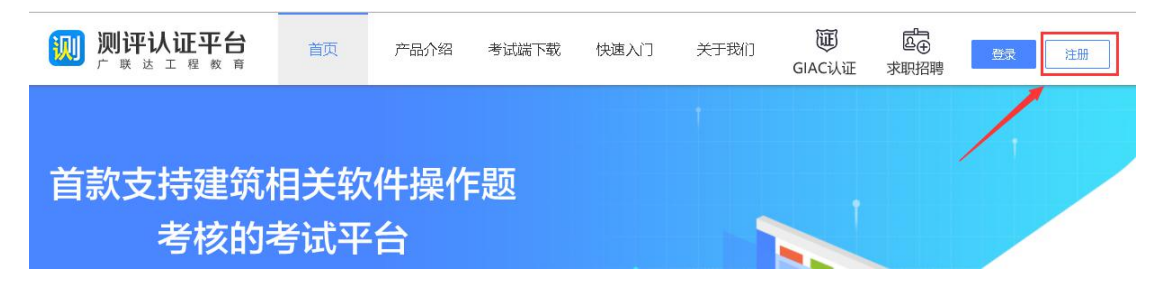

第三步:1) 输入个人常用的手机号,2) 获取短信验证码并填写,3)

#### 第7页共51页

输入密码(密码长度 6-20, 至少包含数字、字母和符号中的两种), 4)选择身份(学生/老师,一旦选定不可更改),点击注册即可完成。

|                   | 注册                     |                       |
|-------------------|------------------------|-----------------------|
|                   | 一个账号可以使用广联达工程教育所有产品及赛事 |                       |
| * 帐号              | 13032610963            |                       |
| *短信验证码            | 123456 获取短信验证码         |                       |
| <mark>*</mark> 密码 |                        | 长度6~20,至少包含数字、字母和符号两种 |
| *身份               | ◎学生 ○老师                |                       |
|                   | 注册                     |                       |

特别说明:原测评 3.0 和认证 3.0 的帐号,可直接登录新平台,无需 重新注册。

小技巧:学生角色的帐号,除了可以按上述流程注册外,还可以由老师通过批量导入的方式进行批量注册,同时,也推荐院校/组织的负责人采用批量导入的方式进行注册,具体操作详见【群组/班级管理】 一节的内容。

# 1.4 如何快速安排一场考试?

以老师身份登录测评认证 4.0 考试平台后,只需两步,即可快速完成 考试安排。

在考试管理页面,点击【安排考试】按钮,如图所示:

#### 第8页共51页

|          | 安排考试   |        |
|----------|--------|--------|
| 27 (644) | 已结束的考试 | 进行中的考试 |

第一步:填写考试基础信息

1、填写考试名称

2、选择考试的开始时间与结束时间,可跨天(自动计算考试时长)

3、点击【选择试卷】按钮选择试卷

| 安排考试       |                                                                         | × |
|------------|-------------------------------------------------------------------------|---|
|            | 安排考试                                                                    |   |
|            | 1 第一步,填写基本信息 ——— ② 第二步,权限设置<br>基本信息填写不全,请先暂存试卷,后续进行补充,考试的基本信息填写完整才能正式发布 |   |
| *考试名称:     | 2018级广联达钢筋结课考试                                                          |   |
| *考试时间:     | 2018-04-27 09:00:00 歯 ~ 2018-04-27 12:00:00 歯 2                         |   |
| *考试时长(分钟): | 180                                                                     |   |
| *<br>试卷:   | 选择试卷 3                                                                  |   |
|            |                                                                         |   |
|            | 暂存下一步,权限设置 4                                                            |   |

选择试题时,可从【我的试卷库】中选择,也可在【共享试卷库】选择,如图所示:

| <b>学</b> 试 | 选择试卷                                                                               |
|------------|------------------------------------------------------------------------------------|
|            | 我的试卷库 共享试卷库                                                                        |
|            | (試巻名称) 創建时间: 开始时间 曲 截止时间 曲 捜索                                                      |
|            | 试卷名称 题型 创建日期 操作                                                                    |
|            | 1 学校办公楼钢筋实操题 钢筋实操题 2018-04-26 15:53:16 选择试卷                                        |
|            | 1 共有1项 每页 10 ▼ 条                                                                   |
|            | *考试时间: 2018-04-27 09:00:00 曲 ~ 2018-04-27 12:00:00 曲                               |
|            | *考试时长(分钟): 180                                                                     |
|            | *试卷: 选择试卷                                                                          |
| 第二步        | ⇒∶权限设置                                                                             |
|            |                                                                                    |
|            |                                                                                    |
|            | 空中14总44马小王,明元首行14话,后来过1747元,考试的空中14总44马元至7月81LTA文布                                 |
| 基本材        | 又限<br>*考试参与方式: ● 私有考试<br>● 0人 添加考生                                                 |
| ▼高级村       | 又限                                                                                 |
|            | <ul> <li>* 成绩权限: ○ 可以查看成绩 ②</li> <li>● 不可以查看成绩 ②</li> <li>○ 交卷后立即显示考试成绩</li> </ul> |
|            | 防作弊: 🗌 启用防作弊 🧑                                                                     |
|            | 进入考试次数: 次 🥝                                                                        |
|            |                                                                                    |
|            | 上一步,基本信息 暂存 发布                                                                     |

- 1、添加考生信息,有三种方式:从群组选择、批量添加和单个添加。
- 2、设置成绩查看权限;
- 3、设置是否启动防作弊
- 4、设置可进入考试的次数。留空为不限制次数

第 10 页 共 51 页

| 式: 🖲 私有考试 🌘   | 保存提示        | ×        |
|---------------|-------------|----------|
| <u>8</u> 2 [漆 | ? 确定要保存当前设置 | 信息并发布考试? |
|               | 7           | 102      |

发布成功后,可在【未开始的考试】中查看

| 已结束的考试                    | 进行中的考试                          | 未开始的考试             | 草稿箱       |               |
|---------------------------|---------------------------------|--------------------|-----------|---------------|
| 考试名称                      | 考试日期:                           | 开始时间 🛗             | 截止时间      | 證 搜索          |
| 考试时间:2018-(               | 04-27 09:00:00 ~ 201            | 8-04-27 12:00:00 考 | 试时长:180分钟 | à             |
| 私有 2018级广期<br>考生人数:2人 1 考 | ¥ <b>达钢筋结课考试</b><br>≸生可以查看成绩│进入 | 考试次数:不限制           |           | 试卷:学校办公楼钢筋实操题 |
| +++=11万 (年7               | 5 5 • 冬                         |                    |           |               |

# 1.5 如何快速进行练习或参加考试?

第一步:下安实操题考试端。登录 http://kaoshi.glodonedu.com 下载并安装实操题考试端,如图:

| <b>测评认</b><br>广 <sub>联达</sub>                  |                                                     | 首页                                                              | 产品介绍                                                                   | 考试端下载                        | 快速               | ελή                                                                                                    | 关于我们 | <b>间</b><br>GIAC认证 | □<br>求 职 招 聘 | 荣登 | 注册 |
|------------------------------------------------|-----------------------------------------------------|-----------------------------------------------------------------|------------------------------------------------------------------------|------------------------------|------------------|----------------------------------------------------------------------------------------------------|------|--------------------|--------------|----|----|
| )<br>,<br>,<br>,<br>,<br>,<br>,<br>,<br>,<br>, | <b>则评认证</b><br>更朝<br>支持系统<br>、老师所有操作(创<br>线造百等)均在网页 | <b>立即下</b> 葬<br>立即下<br>时间: 2018<br>:: Win7、W<br>特别说明<br>建试题试卷,无 | <b>题考试</b><br>或<br>-09-06<br>in8、Win10<br><sup>安排考试,学</sup><br>需安装考试端。 | <b>())</b><br>「<br>」<br>生著理. | ₽<br>E<br>A<br>V | Automatical     Automatical     Automatiter     Automatiter     Automatiter     Automatiter     Automatit |      |                    |              | 9  |    |
| 2<br>即                                         | 、考试端仅用于考生<br>D可查看。                                  | 参加实操题表                                                          | F试,直看成绩 <sup>。</sup>                                                   | 登录网页                         |                  |                                                                                                    |      |                    |              |    |    |

安装完成后,可在桌面看到如下图所示的快捷方式:

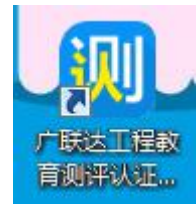

第二步:登录考试平台

用原来的测评考试系统或认证系统的帐号,直接登录新版的考试平 台,如图所示:

|           | 原测评系统帐号登录                                                          |
|-----------|--------------------------------------------------------------------|
|           | 登录<br>1 手机号<br>合 密码                                                |
|           | <ul> <li>◎ 验证码</li> <li>2522</li> <li>登 录</li> <li>☆前注册</li> </ul> |
|           |                                                                    |
| 测完成,状态良好! |                                                                    |

第三步:参加考试

老师安排的考试,位于【待参加考试】页签,练习的试题,位于【训 练场】,找到要参加的考试,或要练习的试题,点击【进入考试】即 可,如图所示:

|                                                                                                    | 工程教育购评从证平台 V4.0<br>待参加的考试                                                                                                    |                                                                                                    |                                               | - ×<br><sub>路潇</sub> ×                                                                                                    |
|----------------------------------------------------------------------------------------------------|----------------------------------------------------------------------------------------------------|----------------------------------------------------------------------------------------------------|-----------------------------------------------|----------------------------------------------------------------------------------------------------|
| 考试                                                                                                    | <b>测试0507</b><br>考试时间:2018年05月07日09:55~17日10:55   考试时长:14<br>使用软件: 钢筋算量软件                                                                                                    | 1460分钟丨创建人:superman                                                                                                    |                                               | 进入考试                                                                                                    |
|                                                                                                    |                                                                                                    |                                                                                                    |                                               |                                                                                                    |
|                                                                                                    |                                                                                                    |                                                                                                    |                                               |                                                                                                    |
|                                                                                                    |                                                                                                    |                                                                                                    |                                               |                                                                                                    |
|                                                                                                    |                                                                                                    |                                                                                                    |                                               |                                                                                                    |
|                                                                                                    |                                                                                                    |                                                                                                    |                                               |                                                                                                    |
|                                                                                                    |                                                                                                    |                                                                                                    |                                               |                                                                                                    |
|                                                                                                    |                                                                                                    | 共1项                                                                                                    |                                               |                                                                                                    |
|                                                                                                    |                                                                                                    |                                                                                                    |                                               |                                                                                                    |
| 🚺 广联达                                                                                                    | 工程教育测评认证平台 \/4.0                                                                                                    |                                                                                                    |                                               | - ×                                                                                                    |
| tititi 🕅                                                                                                    | 工程教育则评认证平台 V4.0<br>待参加的考试                                                                                                    |                                                                                                    |                                               | — ×<br>路薄 ~                                                                                                    |
| ()「 广联达<br>()<br>考试名                                                                                                    | 12程教育则评认证平台 V4.0<br>行参加的考试 则练场<br>称/关键词: 请输入考试名称/关键词                                                                                                    | 题型:不限                                                                                                    | 搜索 重置                                         | — ×<br>蹄薄 ~                                                                                                    |
| 「「」<br>「正<br>考试名                                                                                                    | 12程教育则评认证平台 V4.0<br>待参加的考试 副<br>新/关键词:<br>青瑜入考试名称/关键词<br>考试名称                                                                                                    | 题型:<br>不限<br>使用软件                                                                                                    | 搜索                                            | - ×<br>蹄薄 ><br>邊作                                                                                                    |
| (1) 广联达<br>学试名<br>1                                                                                                    | 工程教育咖啡认证平台 V4.0<br>待参加的考试                                                                                                    | 题型: 不限 •<br>使用软件<br>安装算量软件                                                                                                    | 沒去                                            | <ul> <li>- ×</li> <li>路薄 &gt;</li> <li>過作</li> <li>进入考试</li> </ul>                                                                                                    |
| <ul> <li>「联告</li> <li>「「联告</li> <li>考试名</li> <li>1</li> <li>2</li> </ul>                                                                             | <b>工程教育则评认证平台 V4.0 待参加的考试 停参加的考试 席</b> /关键词:<br><b>清</b> 疝入考试名称/关键词 <b>考试名称 安装试卷-yxxa 纲筋试卷-yxxb</b>                                                                                                    | 题型:不限<br>使用软件<br>安装算量软件<br>钢筋算量软件                                                                                                    | <u>我</u> 去 重置                                 | <ul> <li>- ×</li> <li>路満 &gt;</li> <li>選作     <li>进入考试     <li>进入考试     </li> </li></li></ul>                                                                                                    |
| <ul> <li>「下联法</li> <li>考试名</li> <li>1</li> <li>2</li> <li>3</li> </ul>                                                                               | 日本       122         行参加的考试       」 训练场         称/关键词:       濟疝入考试名称/关键词         考试名称          安装试卷-yxxa          钢筋试着-yxxb          土建试卷yxxc                                                                                                    | <ul> <li>&gt;&gt;&gt;</li> <li>&gt;&gt;</li> <li>●</li> <li>使用软件</li> <li>●</li> <li>●</li> <li></li></ul>                                                                                                    | 搜索                                            | <ul> <li>- ×</li> <li>路蒲 ∨</li> <li>場済</li> <li>場入考试</li> <li>进入考试</li> <li>进入考试</li> </ul>                                                                                                    |
| <ul> <li>(1) 厂联法</li> <li>考试名</li> <li>1</li> <li>2</li> <li>3</li> <li>4</li> </ul>                                                                 | 工程教育则评认证平台 V4.0       待参加的考试       算術入考试名称/关键词       考试名称       安装试卷-yood       钢筋试卷-yoob       土建试卷yxxc       评分设置-钢筋-大工程                                                                                                    | <ul> <li>&gt;&gt;&gt;</li> <li>●</li> <li>●</li> <li>使用软件</li> <li>・</li> <li>・</li></ul>                                                                                                    | <u>搜索</u> 重置                                  | <ul> <li>- ×</li> <li>- ※</li> <li>- ※</li></ul> |
| <ul> <li>「下联法</li> <li>考试名</li> <li>1</li> <li>2</li> <li>3</li> <li>4</li> <li>5</li> </ul>                                                         | 日本       12         日本       日本         日本       13         日本       1         日本       1         日本       1                                                                                                    | <ul> <li>&gt; 不限</li> <li>使用软件</li> <li>使用软件</li> <li>安装算量软件</li> <li>- 報節算量软件</li> <li>- 士建算量软件</li> <li>- 日本算量软件</li> <li>- 日本算量软件</li> <li>- 日本算量软件</li> <li>- 日本算量软件</li> <li>- 日本算量软件</li> <li>- 日本算量软件</li> <li>- 日本算量软件</li> </ul>                                                                                                    | <u>搜索</u> 重置                                  | <ul> <li>- ×</li> <li>- ※</li> <li>- ※</li></ul> |
| <ul> <li>「下联法</li> <li>考试名</li> <li>1</li> <li>2</li> <li>3</li> <li>4</li> <li>5</li> <li>6</li> </ul>                                              | 工程教育訓評认证平台 V4.0 待参加的考试 』 训练场 常求名称 安装试着・y>>a 钢筋试着・y>>a 钢筋试着・y>>a 北建试着y>>c 半分段置-钢筋-大工程 1号办公楼钢筋操作题 1号办公楼土建操作题                                                                                                    | <ul> <li>&gt;&gt;&gt;</li> <li>不限</li> <li>使用软件</li> <li>使用软件</li> <li>安装算量软件</li> <li>分筋算量软件</li> <li>分筋算量软件</li> <li>分筋算量软件</li> <li>分筋算量软件</li> <li>土建算量软件</li> </ul>                                                                                                    | 渡茶                                            | <ul> <li>- ×</li> <li>路溝 &gt;</li> <li></li> <li></li></ul> <li></li> <li> <li></li> <li> <li></li> <li> <li></li> <li> <li></li> <li> <li></li> <li> <li></li> <li> <li></li> <li> <li></li> <li> <li> <li> <li> <li> <li> <li> <li> <li> <li> <li> <li> <li> <li> <li> <li> <li> <li> <li> <li> <li> <li> <li> <li> <li> <li> <li> <li> <li> <li> <li> <li> <li> <li> <li> <li> <li> <li> <li> <li> <li> <ul> <li></li></ul> <li> <li></li></li></li></li></li></li></li></li></li></li></li></li></li></li></li></li></li></li></li></li></li></li></li></li></li></li></li></li></li></li></li></li></li></li></li></li></li></li></li></li></li></li></li></li></li></li></li></li></li></li></li>                                                                                                    |
| <ul> <li>「下联法</li> <li>考试名</li> <li>1</li> <li>2</li> <li>3</li> <li>4</li> <li>5</li> <li>6</li> <li>7</li> </ul>                                   | 日参加的考试       」 別修场         待参加的考试       」 別修场         称/关键词:       请插入考试名称/关键词         考试名称          安装试卷-yxxa          報節试卷-yxxb          土建试卷yxxc          评分设置-钢筋-大工程          1号办公楼钢筋操作题          1号办公楼和筋操作题          建飞测试专用                                                                                                    | <ul> <li>&gt;&gt;&gt;</li> <li>&gt;&gt;</li> <li>●</li> <li>●<!--</td--><td><u> 援</u>索 重置</td><td><ul> <li>人考試</li> <li>进入考試</li> <li>进入考試</li> <li>进入考試</li> <li>进入考試</li> <li>进入考試</li> <li>进入考試</li> <li>进入考試</li> <li>进入考試</li> </ul></td></li></ul> | <u> 援</u> 索 重置                                | <ul> <li>人考試</li> <li>进入考試</li> <li>进入考試</li> <li>进入考試</li> <li>进入考試</li> <li>进入考試</li> <li>进入考試</li> <li>进入考試</li> <li>进入考試</li> </ul>                                                                                                    |
| <ul> <li>「下联法</li> <li>考试名</li> <li>1</li> <li>2</li> <li>3</li> <li>4</li> <li>5</li> <li>6</li> <li>7</li> <li>8</li> </ul>                        | 工程教育測測決证平台 V4.0<br>待参加的考试 原 小修场<br>称/关键词: 南市入考试名称/关键词<br>考试名称<br>安装试着・yxxa<br>報筋试着・yxxb<br>土建试着yxxc<br>祥分投置-钢筋・大工程<br>1号か公楼钢筋最作题<br>1号か公楼計建最作题<br>建飞测试专用<br>test 第一届全国性质安装算量软件考核大赛时间为2018-1-24                                                                                                    | <ul> <li>&gt;&gt;</li> <li>不限</li> <li>使用软件</li> <li>使用软件</li> <li>安装算量软件</li> <li>和筋算量软件</li> <li>和筋算量软件</li> <li>和筋算量软件</li> <li>和筋算量软件</li> <li>土建算量软件</li> <li>全装算量软件</li> <li>全装算量软件</li> </ul>                                                                                                    | <u> 2</u> 22 22 22 22 22 22 22 22 22 22 22 22 | <ul> <li>- ×</li> <li>- 端端 &gt;</li> <li>- 端端 &gt;</li> <li>- 端端 &gt;</li> <li>- 端端 &gt;</li> <li>- 端端 &gt;</li> <li>- 端点考試</li> <li>- 端入考試</li> <li>- 逆入考試</li> <li>- 逆入考試</li> <li>- 逆入考試</li> <li>- 逆入考試</li> <li>- 逆入考試</li> <li>- 逆入考試</li> </ul>                                                                                                    |
| <ul> <li>「下联法</li> <li>考试名</li> <li>1</li> <li>2</li> <li>3</li> <li>4</li> <li>5</li> <li>6</li> <li>7</li> <li>8</li> <li>9</li> </ul>             | 正程教育測測 ( ) 正程教育測 ( ) 、 ) 、 ( ) 、 ) 、 ( ) 、 ) 、 ( ) 、 ( ) | <ul> <li>&gt;&gt;&gt;&gt;&gt;&gt;&gt;&gt;&gt;&gt;&gt;&gt;&gt;&gt;&gt;&gt;&gt;&gt;&gt;&gt;&gt;&gt;&gt;&gt;&gt;&gt;&gt;&gt;&gt;&gt;&gt;&gt;</li></ul>                                                                                                    |                                               | <ul> <li>- ×</li> <li>脂蒲 &gt;     <li>選4年         選人考試         選人考試         第         第         #         第         第<!--</th--></li></li></ul>                                                                                                    |
| <ul> <li>「下联法</li> <li>考试名</li> <li>1</li> <li>2</li> <li>3</li> <li>4</li> <li>5</li> <li>6</li> <li>7</li> <li>8</li> <li>9</li> <li>10</li> </ul> | 正提教育訓評认证平台 V4.0 待参加的考试 』 別終场 常参试名称/关键词: 清插入考试名称/关键词 考试名称 安装试卷・y>>>a 初節试巻・y>>>b 土建试卷y>>>c 评分设置-钢筋・大工程 1号办公楼土建操作题 1号办公楼土建操作题 建飞测试专用 test 第一届全国性质安装算量软件考核大赛时间为2018-1-24 其他管理员的试卷 180126演示试卷                                                                                                    | <ul> <li>         ・ 不限         ・         ・         ・</li></ul>                                                                                                    |                                               | <ul> <li>- ×</li> <li>崩薄 &gt;     <li>通流考试         道入考试         道入考试         道太考试         道太考试         道太考试         道太考试         道太考试         道太考试         道太考试         道太考试         道太考试         道太考试         道太考试         道太考试         道太考试         道太考试         道太子報试         道太子報试         道太子報试         道太子報试         道太子報试         道太子報试         道太子報试         道太子報试         道太子報试         道太子報试         道太子報试         道太子報试         道太子報试         道太子報试         道太子報试         道太子報试         道太子報试         道太子報试         道太子報试         道太報试         道太報试         道太報试         道太報         道太報         道太報         道太子報         道太子報         道太子報         道太子報         道太子報         道太子報         道太子報         道太子報         道太子報         道太子報         道太子報         道太子報         道太子報         道太子報         道太子報         道太報         道太子報         道太子報         道太子報         道太子報         道太子報         道太子報         道太子報         道太子報         道太子報         道太子報         道太子報         道太子報         道太子報         道太子報</li></li></ul>                                                                                                    |
| <ul> <li>「下联法</li> <li>書試名</li> <li>1</li> <li>2</li> <li>3</li> <li>4</li> <li>5</li> <li>6</li> <li>7</li> <li>8</li> <li>9</li> <li>10</li> </ul> | 日                                                                                                    | <ul> <li>         ・ 不限         ・         ・         ・</li></ul>                                                                                                    |                                               | <ul> <li>- ×</li> <li>- 端端 &gt;</li> <li>- 端端 &gt;</li> <li>- 端端 &gt;</li> <li>- 端端 &gt;</li> <li>- 端端 &gt;</li> <li>- 端点考試</li> <li>- 逆入考試</li> <li>- 逆入考試</li> <li>- 逆入考試</li> <li>- 逆入考試</li> <li>- 逆入考試</li> <li>- 逆入考試</li> <li>- 逆入考試</li> <li>- 並入考試</li> <li>- 並入考試</li> </ul>                                                                                                    |

# 二 老师角色使用指南

老师角色登录测评认证 4.0 考试平台后, 进入到老师的管理操作页面,

如下图所示:

| 🛄 广联达1           | 程教育测评&认证平台                                                                                                  |      | ★ 素素 | 认证官网 | 使用指南 | 反馈 |
|------------------|----------------------------------------------------------------------------------------------------|------|------|------|------|----|
| <b>直</b><br>考试   | 安排考试                                                                                                    |      |      |      |      |    |
|                  | 已结束的考试 进行中的考试 未开始的考试 草稿箱                                                                                    |      |      |      |      |    |
| <b>≫</b><br>试卷   | 专成在称: 考试日期: 开始时间 齒 能止时间 齒 搜集                                                                                |      |      |      |      |    |
|                  | 考试时间:2018-11-05 15:40:00 ~ 2018-11-06 15:40:00 考试时长:20分钟                                                    |      |      |      |      |    |
| 试题<br><b>~</b>   | III 测试附件保存 试卷: 18年广联达认证练习题-1号处<br>士建<br>考生入数:10人↓考生可以查看成绩↓进入考试大数: 20次                                       | 5公楼- |      | ļ    | 成结分析 | ;  |
| 共享               | 考试时间:2018-11-02 16:35:00 ~ 2018-11-02 16:45:00 考试时长:10分钟                                                    |      |      |      |      |    |
| <b>王</b><br>训练场  | 調査         測式取肖考试未交卷人员信息         试卷: 18年广联达认证练习题-1号列           土建         考生人数: 4人   考生可以宣看成绩   进入考试公数: 30次 | ♪公楼- |      | I    | 成绩分析 |    |
| 群组               | 考试时间:2018-11-02 15:46:00 ~ 2018-11-02 15:55:00 考试时长:9分钟                                                     |      |      |      |      |    |
| <b>》</b><br>认证考试 | 調式考试文件保存         试卷:18年广联达认证练习题-1号           土建         考生人数:5人   考生可以置看成绩   进入考试次数:20次                     | 5公楼- |      | I    | 成绩分析 |    |

老师可以进行考试管理、试卷管理、试题管理、群组管理、共享试卷 库、训练场、认证考试等功能操作。接下来,就详细讲解每类操作的 操作要领。

## 2.1 测评考试管理

测评考试页面是老师/组织者安排创建考试的地方。如果你想安排一场考试,不管是课程练习、课后作业、结课考试、校内竞赛等,都是可以在这里完成的。不仅如此,考试过程跟进、成绩查看、成绩分析等,也都是在这里进行的。接下来,将详细讲解如何做。

### 2.1.1 安排一场考试或练习

在考试管理页面,点击【安排考试】按钮,如图所示:

第 14 页 共 51 页

| 老试   | 安排考试   |        |
|------|--------|--------|
| 1640 | 已结束的考试 | 进行中的考试 |

第一步:填写考试基础信息

1、填写考试名称

2、选择考试的开始时间与结束时间,可跨天(自动计算考试时长)

3、点击【选择试卷】按钮选择试卷

|            | 安排考试                                                                 |   |
|------------|----------------------------------------------------------------------|---|
| (<br>*     | 第一步,填写基本信息 ——— ② 第二步,权限设置<br>如信息填写不全,请先暂存试卷,后续进行补充,考试的基本信息填写完整才能正式发布 |   |
| *考试名称:     | 2018级广联达钢筋结课考试                                                       | 1 |
| *考试时间:     | 2018-04-27 09:00:00 茴 ~ 2018-04-27 12:00:00 茴 2                      |   |
| *考试时长(分钟): | 180                                                                  |   |
| *试卷:       | 选择试卷 3                                                               |   |
|            |                                                                      |   |
|            | 暂存 下一步,权限设置 4                                                        |   |

选择试题时,可从【我的试卷库】中选择,也可在【共享试卷库】选择,如图所示:

| ý.<br>š试 | 选择试卷 X                                                                                                |
|----------|----------------------------------------------------------------------------------------------------|
|          | 我的试卷库 共享试卷库                                                                                           |
|          | 试卷名称 创建时间:开始时间 曲 截止时间 曲 搜索                                                                            |
|          | 试卷名称 题型 创建日期 操作                                                                                       |
|          | 1 学校办公楼钢筋实操题 钢筋实操题 2018-04-26 15:53:16 选择试卷                                                           |
|          | 1 共有1项 每页 10 ▼ 条                                                                                      |
|          | *考试时间: 2018-04-27 09:00:00 曲 ~ 2019-04-27 12:00:00 曲                                                  |
|          | *考试时长(分钟): 180                                                                                        |
|          | *试卷: 选择试卷                                                                                             |
| 第二步      | ⇒:权限设置                                                                                                |
|          |                                                                                                    |
|          | <ol> <li>第一步, 項与基本信息 ——— 2 第二步, 权限设置</li> <li>基本信息填写不全, 请先暂存试卷, 后续进行补充,考试的基本信息填写完整, 才能正式发布</li> </ol> |
|          |                                                                                                    |
| 基本们      | ×考试参与方式: ● 私有考试 <b>②</b><br>▲ 0人 添加考生                                                                 |
| ▼高级校     | 契限                                                                                                    |
|          | <ul> <li>* 成绩权限: ○ 可以查看成绩 ②</li> <li>● 不可以查看成绩 ②</li> <li>○ 交卷后立即显示考试成绩</li> </ul>                    |
|          | 防作弊: 🗌 启用防作弊 🥥                                                                                        |
|          | 进入考试次数: 次 🥑                                                                                           |
|          |                                                                                                    |
|          | 上一步,基本信息 暂存 发布                                                                                        |

- 1、添加考生信息,有三种方式:从群组选择、批量添加和单个添加。
- 2、设置成绩查看权限;
- 3、设置是否启动防作弊
- 4、设置可进入考试的次数。留空为不限制次数

第 16 页 共 51 页

| 式: 🖲 私有考试 🌘 | 保存提示        | ×        |
|-------------|-------------|----------|
| 82 🚡        | ? 确定要保存当前设置 | 信息并发布考试? |
|             | 硝           | 定取消      |

发布成功后,可在【未开始的考试】中查看

| 已结束的考试      | 进行中的考试               | 未开始的考试                                   | 草稿箱       |               |
|-------------|----------------------|------------------------------------------|-----------|---------------|
| 考试名称        | 考试日期:                | 开始时间 🛗                                   | 截止时间      | 讀 搜索          |
| 考试时间:2018-( | 04-27 09:00:00 ~ 201 | 8-04-27 12:00:00 考                       | 试时长:180分钟 |               |
| 私有 2018级广耳  | 送钢筋结课考试              |                                          |           | 试卷:学校办公楼钢筋实操题 |
| 考生人数:2人 考   | 皆生可以查看成绩   进入        | 「「「「「「「「」」」、「「「」」、「「」」、「「」」、「」」、「」」、「」、「 |           |               |

## 小技巧:如何安排一场练习?

安排考试时,考试的起止时间是可以跨天的,开始与结束时间之间的间隔没有限制。因此,只需按要实际情况设置开始和结束时间即可。如果您对防作弊和学生作答次数有要求,可以在权限设置及允许进入次数做相应的设置即可。

# 2.1.2 考试过程跟进

| 考试名称                    | 考试日期:                              | 开始时间                    | 曲     | 截止时间     | 曲 | 搜索  | ]             |  |      |
|-------------------------|------------------------------------|-------------------------|-------|----------|---|-----|---------------|--|------|
| 考试时间:2018-0             | 08-22 10:00:00 ~ 2018              | -08-29 10:00:0          | 0 考试日 | 1长:180分钟 |   |     |               |  |      |
| 私有 第五关 免表<br>考生人数:89人 : | <b>费获取认证证书机会</b> ;<br>考生可以查看成绩   进 | <b>之土建篇</b><br>入考试次数:4% | 欠     |          |   | 试卷: | 第六届认证大赛士建练习题二 |  | 成绩分析 |

考试过程中,点击考试右侧的【成绩分析】按钮,即可进入到学生作 答监控页面。

在成绩分析页面,您可以详细看到每位学生的作答状态-未参加考试、 未交卷、作答中、已交卷等。现对这四种状态分别说明:

1) 未参加考试-考试开始后, 学生从未进入过考试作答页面;

2)未交卷-考试开始后,学生进入过作答页面,没有交卷又退出考试
 了;

3) 作答中-当前学生正在作答页面;

4) 已交卷-学生进入过考试页面,并完成了至少1次交卷,当前学生 不在作答页面。

# 2.1.3 查看考试结果

|     |             |                                  |      |                                                                                       | 查看                        | 成绩                 |                  |                  |      |        |  |
|-----|-------------|----------------------------------|------|---------------------------------------------------------------------------------------|---------------------------|--------------------|------------------|------------------|------|--------|--|
|     |             |                                  |      | £                                                                                     | 成绩权限:∮                    | 允许查询成绩             |                  |                  |      |        |  |
| 参考率 |             |                                  | 成功率  |                                                                                       |                           |                    | 平均分              |                  |      |        |  |
| 19  | 9.1%<br>参考率 | 计划人数:89人<br>考试人数:17人<br>缺考人数:72人 | 88   | <ul> <li>3.24%</li> <li>3.24%</li> <li>交卷人数:</li> <li>交卷人数:</li> <li>本次考试品</li> </ul> | : 17人<br>: 15人<br>成功率低于9( | 0%的平均水平。           | 34.96<br>考试平均分   | 最高分:100<br>最低分:0 |      |        |  |
| 姓名  |             | 分数                               | 至    | 查询                                                                                    | 計出成绩                      |                    |                  |                  |      |        |  |
|     | 姓名          | 联系方式                             | 学号↓↑ | 作答时间                                                                                  | 作答时…                      | 交卷时间               | 总成绩 \downarrow ↑ | 作答状态             |      | 操作     |  |
| 1   | 林万湖         | 15816715178                      |      | 2018-08-22 17:08:15                                                                   | 80                        | 2018-08-22 18:28:3 | 5 100            | 已交卷              | 查看评分 | 下载评分报告 |  |
| 2   | 张自鵬         | 17330035921                      |      | 2018-08-28 09:09:55                                                                   | 68                        | 2018-08-28 10:18:2 | 0 76.97          | 已交卷              | 查看评分 | 下载评分报告 |  |
| 3   | 郑茹茹         | 15075125876                      |      | 2018-08-28 10:24:18                                                                   | 57                        | 2018-08-28 11:21:4 | 2 71.24          | 已交卷              | 查看评分 | 下载评分报告 |  |
| 4   | 杨迪          | 15091651770                      |      | 2018-08-28 18:53:24                                                                   | 487                       | 2018-08-29 03:01:2 | 0 67.48          | 已交卷              | 查看评分 | 下载评分报告 |  |
| 5   | 宋璐璐         | 18717206322                      |      | 2018-08-26 14:36:03                                                                   | 3435                      | 2018-08-28 23:51:1 | 0 67.43          | 已交卷              | 查看评分 | 下载评分报告 |  |
|     |             |                                  |      |                                                                                       |                           |                    |                  |                  |      |        |  |

考试结束后,您可以在成绩分析页面查看考试的数据统计及每位考生的考试结果和成绩分析。详细如上图所示。

# 2.2 认证考试管理

认证考试管理是全国数字建筑人才合作基地享有的一项权利。院校/ 企业负责人被授予权限后,就可以自由安排组织实施认证考试。如果 贵院校尚未成为全国数字建筑人才合作基地,可以参见附录1详细了 解申请条件及合作方式。

# 2.2.1 安排一场认证考试

只需两步,就可以发布一场认证考试:

第一步:在认证考试页面,点击左上角的【创建认证考试】按钮,弹 出认证考试信息填写页面,如图所示:

#### 第 19 页 共 51 页

| <b>直</b><br>考试 | 创建认证考试    |                |     |     |   |      |
|----------------|-----------|----------------|-----|-----|---|------|
|                | 考试状态: 请选择 | 1              | 专业: | 请选择 | • | 考试名称 |
| ≫ 试卷           | 缴费方式: 请选择 | 5. <del></del> | 科目: | 请选择 |   | 考试时间 |

## 第二步:填写认证考试相关信息

 1)填写考试信息,如下图所示,需要依次填写考试名称(如 XX 学校 XX 科目 X 月 X 日认证考试)、考试专业(土建/安装/BIM5D)、考试 科目、考试时间(只需填写开始时间,结束时间系统自动计算,无需 填写)、考试容量、考试地点等信息。

| 考试信息    |                                         |   |
|---------|-----------------------------------------|---|
| *考试名称:  | 广联达大学11月16日钢筋认证考试 📀 1                   |   |
| *考试级别:  | 二级(熟手)+一级(基础)                           |   |
| *考试专业:  | 土建 · 2                                  |   |
| *考试科目:  | 钢筋算量 ▼ 3                                |   |
| 4*考试时间: | 2018-11-16 10:00 😵 至 2018-11-16 10:30 🗰 |   |
| *考试容量:  | 40 🚳 人 5                                |   |
| *考试地点:  | 主教楼311室                                 | 8 |

2)填写缴费信息。若授权的院校/组织为线下缴费,则需要填写缴费 信息,需要填写的信息包括:缴费联系人、联系人电话、缴费地址、 缴费截止时间等四项信息。如图所示:

| 缴费信息<br> |                  |   |   |               |  |
|----------|------------------|---|---|---------------|--|
| 考试费用:    | 299元             |   |   |               |  |
| 缴费方式:    | 线下缴费             |   |   |               |  |
| *缴费联系人:  | 李老师              | 8 |   |               |  |
| *联系人电话:  | 1860000000       | 0 |   |               |  |
| *考生缴费地址: | 行政楼312室          |   | 0 | 🖌 自动记录为默认缴费地址 |  |
| *缴费截止时间: | 2018-11-16 12:12 | 8 |   |               |  |

 4)填写其他信息。在此处,可以填写与考试相关的其他说明内容, 如图所示:

其他信息 考试说明: 1、招生范围:仅限本校在校考生。或不限,校内外人员皆可。 2、报名缴费截止日期:本次认证考试报名缴费截止到2018年11月16日。过期 不候。 3、确定参与考试的考生,请在考前30分钟到达考场

以上三项信息填写完成,确认无误后,点击最下方的【提交审核】按 钮即可。

可以在考试列表中看到刚刚提交审核的认证考试,目前是待审核状态。 广联达管理员审核通过后,学生就可以开始报名了,如图所示:

| 就状态:  | 不限  | Ŧ | 专业: | 不限  | Ŧ | 考试名称: |  |     |    |    |  |
|-------|-----|---|-----|-----|---|-------|--|-----|----|----|--|
| 被费方式: | 请选择 | • | 科目: | 请选择 | • | 考试时间: |  | İİİ | 搜索 | 軍罟 |  |

#### 第 21 页 共 51 页

特别说明:在广联达管理员审核该场考试前,发布考试的老师可以随时对认证考试信息进行编辑修正或删除。一旦该场考试审核通过后, 该场认证考试的信息就不能再进行修改。

# 2.2.2 认证考试跟进

认证考试申请通过后,可以对外公布考试信息进行报名。同时,可在 该页面进行考生报名信息和缴费信息的管理。

### 2.2.2.1 考生报名

报名网址:<u>http://kaoshi.glodonedu.com/</u>点击认证考试报名,进入报名页面,如图所示:

|                       |                                | 产品介绍 考试端下载    | 快速入门 关于我们  | (I)         (I)         (I)           GIAC认证         求职招聘         认证考试报名 | 登录注册    |
|-----------------------|--------------------------------|---------------|------------|--------------------------------------------------------------------------|---------|
|                       |                                |               |            | 1                                                                        |         |
| 登录后可                  | 以报名:                           | /             |            |                                                                          |         |
| 个联达工程教育测评认证平          | 台                              |               |            | 登录 认证网站                                                                  | 反儒      |
| 省份: 请输入               | 专业: 不限                         | ▼ 考试科目: 不限    | ▼ 招生方式: 不限 | ▼ 学校:                                                                    | 搜索 重置   |
| <b>戸 苏建交</b><br>定向招生类 | 网筋                             |               |            |                                                                          | 我更把之    |
| 专业:土建                 | 科目:广联达BIM钢筋算量                  | 级别:二级(熟手)+一级( | 基础)        |                                                                          | 报名人数:0人 |
| 考试地点: 30<br>考试时间: 20  | 06<br>018-12-18 13:30:00~16:30 |               |            |                                                                          |         |
| <b>产 苏州建</b><br>定向招生类 | 没交通-钢筋                         |               |            |                                                                          | 我要报名    |
| 专业:土建                 | 科目:广联达BIM钢筋算量                  | 级别:二级(数手)+一级( | 基础)        |                                                                          | 据名人数:0人 |
| 考试地点: 30<br>考试时间: 20  | 06<br>018-12-17 13:30:00~16:30 |               |            |                                                                          | 1947.99 |

| 创建认    | 证考试                 |                  |                   |                       |                |                      |                         |      |    |    |      |        |
|--------|---------------------|------------------|-------------------|-----------------------|----------------|----------------------|-------------------------|------|----|----|------|--------|
| 考试状态:  | 请选择                 | •                | 专业:               | 请选择                   | •              | 考试名称:                |                         |      |    |    |      |        |
| 繳费方式:  | 请选择                 | •                | 科目:               | 请选择                   | -              | 考试时间:                |                         | (iii | Ċ. | 搜索 | 重置   |        |
| 未开始    | 广联达大学               | 11月16日           | 日钢筋认i             | 正考试                   |                |                      |                         |      |    |    |      |        |
| 考试时报名。 | 时间:2018-<br>人数:0人 : | 11-16 1(<br>通过人数 | ):30 ~ 1:<br>(:丨缘 | :00  专业科 <br>2费人数:0 / | 目: 钢筋<br>\  缴费 | 算量 考场容 <br>8止时间:2018 | 重:5人<br>-11-16 10:25:00 |      |    |    | 开始抽图 | 报名缴费管理 |
| 协议们    | 介:299.0 元           | 已收费              | 用合计:              | 0.0 元   需缴            | 广联达费           | 用:1.0元               |                         |      |    |    |      |        |

### 2.2.2.2 抽取认证考试图纸

考试审核通过后,如果该场认证考试需要抽图,可以在该场考试信息 中看到【抽取图纸】按钮,点击【抽取图纸】按钮,可以随机从认证 图纸库中抽取一份图纸用于本场认证考试,如图所示:

| 未开始              | 联达钢筋认证考试                                              |                              |  |                  |
|------------------|-------------------------------------------------------|------------------------------|--|------------------|
| 考试时间:;<br>报名人数:( | 2018-12-20 13:00 ~ 17:00  专业系<br>0 人   通过人数:   缴费人数:0 | 4目:广联达BIM钢筋算星  考场容量:10。<br>人 |  | 开始抽图 报名邀要管理<br>申 |
| 小提表              | र                                                     |                              |  |                  |

需要抽取图纸的科目有:广联达 BIM 钢筋算量、广联达 BIM 土建算量、广联达 BIM 土建计量 (GTJ2018)、广联达 BIM 安装计量(GQI2017); 不需要抽取图纸的科目有:广联达 BIM5D

点击抽图按钮后,可以看到抽取成功的提示信息,如图所示:

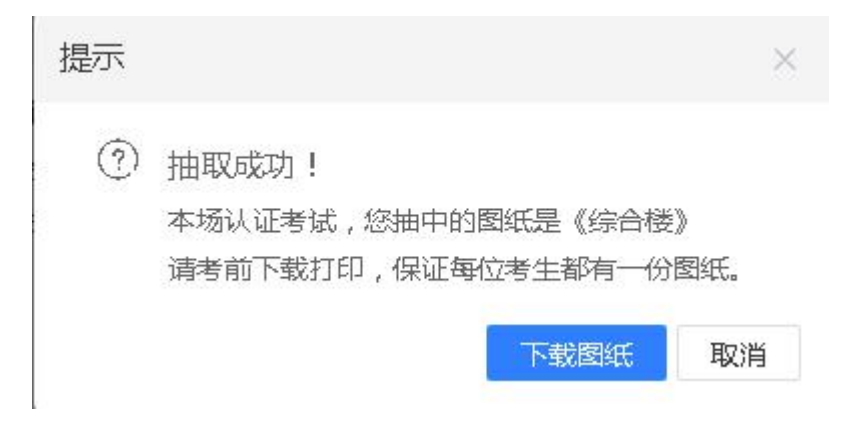

### 2.2.2.3 报名缴费管理

报名缴费管理主要是查看学生的报名缴费信息,如果该场考试是线下 缴费,作为考试的组织者,可以在该页面对已经报名并缴费的学生进 行在线确认缴费,才算报名成功,如图所示:

| 创建认证考试           |                   |          |                        |            |       |     |     |              |
|------------------|-------------------|----------|------------------------|------------|-------|-----|-----|--------------|
| 考试状态:不限          | ▼ 专业:             | : 不限     | ▼ 考试名称:                |            |       |     |     |              |
| 繳费方式: 不限         | • 科目:             | 不限       | ▼ 考试时间:                |            | 前选择日期 | iii | 搜索重 | 罟            |
| 未开始 广联达BI        | M土建计量GTJ201       | 8(重筋合一)  | 二级认证考试                 |            |       |     |     | 业GTJ一号办公楼16G |
| 考试时间:2018-1<br>人 | 2-20 19:00 ~ 23:0 | 이 专业科目:「 | <sup>一</sup> 联达BIM土建计量 | 考场容量:10000 |       |     | 报   | 名繳费管理 申请延期   |
| 报名人数:52人         | 通过人数: 缴9          | 惠人数:0 人  |                        |            |       |     | /-  |              |

点击【报名缴费管理】按钮后,弹出详情页面,如图所示:

|    | đ                                                  | 計试名称                    | 科目         | 級别                       |            | 报名人数       | 通过人数 | 繳費人數 | 支付方式 | 考试模式  | 徽典截止时间 |
|----|----------------------------------------------------|-------------------------|------------|--------------------------|------------|------------|------|------|------|-------|--------|
| ŗ  | 联达BIM<br>(重筋合                                      | 土建计量GTJ2018<br>−)二级认证考试 | 广联达BIM土建计量 | 星 二级(熟                   | 手)         | 52         | -    | 0    | 线上缴费 | 定向招生类 |        |
|    | 已报名考生<br>定向招生类的考试,考生成绩合格后,需要在激费截止时间之前完成激费,否则无法取得证书 |                         |            |                          |            |            |      |      |      |       |        |
| 姓名 | 11)<br>計11後要信                                      | ia.                     | 缴费状态:      | 不限                       | 搜索         | 重置         |      |      |      |       |        |
|    |                                                    | 姓名                      | 手机号        | 身份证号                     | 所属院校       | 交/机构       | 繳费时间 | 1 4  | 费状态  | 证件照   | 操作     |
| 1  |                                                    |                         |            |                          | 贵州城市       | 职业学院       |      | 7    | 卡缴费  |       | 修改证件照  |
| 2  |                                                    |                         | -          | 50011071107711 <b>09</b> | 广东水利电<br>学 | 力职业技术<br>院 |      | ž    | 未缴费  |       | 修改证件照  |
| 3  |                                                    |                         | _          |                          | 山西建筑职      | 业技术学院      |      |      | 未繳费  |       | 修改证件照  |

### 2.2.2.4 查看考试信息

考试信息包含考试过程中考生作答信息和考试结束后考生的成绩信息。通过查看考试信息,能够了解每位考生的详细情况。该按扭是考试开始后才出现的。

如图所示,点击【查看考试信息】按扭,弹出考试信息详情窗口:

#### 第 24 页 共 51 页

| 日结束        | 7 广联达认证摄                      | 像头监考流程》                      | 则试12月10日                    |                         |                        |       |      |      |       | →测试用1号办公楼图纸         |
|------------|-------------------------------|------------------------------|-----------------------------|-------------------------|------------------------|-------|------|------|-------|---------------------|
| 考试即<br>报名ノ | 时间:2018-12-1(<br>人数:65 人   通过 | 0 19:00 ~ 23:00<br>:人数:14 缴感 | )  专业科目:钢筋算<br>急人数:4 人   缴费 | 陣里  考场容量:<br>截止时间:2018- | 150人<br>12-12 00:00:00 |       |      |      |       | 時試信息 报名徵费管理         |
|            |                               |                              |                             |                         | 考试                     | 基本信息  |      |      |       |                     |
|            | 考试名称                          |                              | 科目                          | 蛎                       | 剧                      | 报名人数  | 通过人数 | 缴费人数 | 考试模式  | 缴费截止时间              |
| 广联达认       | 认证摄像头监考流<br>月10日              | 程测试12                        | 呈测试12 钢筋算量 二级(数手)           |                         | +一级(基础)                | 65    | 14   | 4    | 定向招生类 | 2018-12-12 00:00:00 |
|            | 已报名考生                         |                              |                             |                         |                        |       |      |      |       |                     |
| 姓名:        |                               |                              | 所属院校/机构:                    |                         |                        | 等级:不限 | ▼ 搜索 | 重置   |       |                     |
| 导出历        | 成绩单 导士                        | i 拼分 🛛 🖣                     | 出取证名单                       |                         |                        |       |      |      |       |                     |
|            | 考生姓名                          | 手机号                          | 所属院                         | 校/机构                    | 作答状态                   | 成绩    | 级别   | 证书编号 |       | 操作                  |
| 1          | 黄裕鹏                           |                              | 🗭 山西建筑职                     | 业技术学院                   | 已交卷                    | 58.18 | 未通过  |      |       | 直看评分报告              |
| 2          | 孙小昭                           | -                            | 会 短                         | L 学院                    | 未参加考试                  |       | 未通过  |      |       |                     |
| 3          | 朱琳静                           | -                            | 嘉兴学院                        | 南湖学院                    | 已交卷                    | 12.54 | 未通过  |      | 16    | 直看评分报告              |
| 4          | 鄂兰听                           | -                            | <b>唐</b> 兴学院                | 南湖学院                    | 已交卷                    | 0.0   | 未通过  |      |       | 直看评分报告              |
| 5          | 张翰韬                           | -                            | ■ 浙江同済科                     | 技职业学院                   | 已交卷                    | 1.0   | 未通过  |      | 1     | 直看评分报告              |

# 2.3 试卷管理

试卷管理是组卷和进行试卷分类管理的地方。在该页面,您可以根据 自己的实际需要设置试卷分类,并对自己编制的试卷和从共享试卷库 下载的试卷进行管理。

# 2.3.1 创建一套试卷

只需两步,即可创建一份试卷。

第一步:我要出试卷

点击试卷页面的【我要出试卷】按钮,如图所示:

| Ē          | 我的试卷库      |              |    |
|------------|------------|--------------|----|
| 考试         | 我要出试卷      |              |    |
| ≫ 试卷       | 试卷列表 草稿    | 箱            |    |
|            | 试卷分类 🖽 🧷 💼 | 试卷名称         | 创爱 |
|            | 全部试卷       | ≪ "共享 ⊡移动 廁删 | 除  |
| 试题         | 操作题        |              |    |
| <b>D</b> a |            |              |    |

# 第二步:填写试卷各项信息

| 创建试卷                        |                      | ×            |
|-----------------------------|----------------------|--------------|
| 我要出试卷                       | 总试题数量:0题 总分数:0分      | 完成组卷 预选 暂存   |
| + 继续添加大题                    | 试卷名称: 学校办公楼钢筋实操题 1   | 试卷归类 操作题 2 ▼ |
| 第一大题 0题 0分<br>个上移 ↓ 下移 自 删除 | 第一大题: 操作题 3          | 每题分数 100 4   |
|                             | 从题库选题 ▲ 5<br>安装实操题 5 |              |
|                             | (約約3次)換約<br>土建实操题    |              |

依次完成以下操作(顺序不分先后):

1、输出试卷名称

2、选择试卷归类

3、填写试题名称

4、设置分值(实操题直接填写100分)

5、点击【从题库选择】-【钢筋实操题】,弹出选择窗口

6、在选择钢筋实操题窗口,选择要使用的试题,并在确认窗口点击 确认完成试题选择,如图所示:

#### 第 26 页 共 51 页

| 创建试卷                                       |      | 选择钢筋实撮题                                                                                                    | ×    | ×        |  |  |  |
|--------------------------------------------|------|----------------------------------------------------------------------------------------------------|------|----------|--|--|--|
| 我要出试卷                                      | 总试题数 | ば歴名称/知识点名称     投     接     て     おの     おの     知识点     推     推     プ     プ      プ      プ | 完成组卷 | 预览 智存    |  |  |  |
| + 继续添加大题                                   | 试卷名和 | 1 学校办公楼钢筋实操题 柱钢筋、梁钢筋、 中 算量实操题 选择                                                                                                    | 操作题  | •        |  |  |  |
| 第一大题 0题 0分<br>↑上移 ↓下移 向 删除                 | 第一大题 | 1     共有1项 每页 10 ▼ 条       : 操作题                                                                                                    |      | 每题分数 100 |  |  |  |
|                                            | 从题库  |                                                                                                    |      |          |  |  |  |
| 进取担于                                       |      | ×                                                                                                    |      |          |  |  |  |
| 选择提示 × · · · · · · · · · · · · · · · · · · |      |                                                                                                    |      |          |  |  |  |
|                                            |      | 确定 取消                                                                                                    |      |          |  |  |  |

7、以上各项完成后,点击【完成组卷】按钮即可,如图所示:

| 创建试卷                         |                                          | ×          |
|------------------------------|------------------------------------------|------------|
| 我要出试卷                        | 总试题数量:1题 总分数:100分                        | 完成组卷 预选 暂存 |
| + 继续添加大题                     | 试卷名称: 学校办公楼钢筋实操题                         | 试卷归关 操作题 ▼ |
| 第一大题 1题 100分<br>个上移 ↓下移 @ 删除 | 第一大题: 操作题<br>                            | 每题分数 100   |
|                              | 1、【钢筋实操题】试题分类:算星实操题 试题难度:中<br>学校办公楼钢筋实操题 |            |
| 保存提示<br>? 确定 <sup>要</sup>    | ×<br>要保存该试卷信息吗?<br>确定 取消                 |            |

8、最终呈现效果如下图所示:

| 我的试卷库      |              |            |          |       |                     |          |
|------------|--------------|------------|----------|-------|---------------------|----------|
| 我要出试卷      |              |            |          |       |                     |          |
| 试卷列表 草稿    | 箱            |            |          |       |                     |          |
| 试卷分类 団 🧷 💼 | 试卷名称         | 创建时间: 开始时间 | 蘭 截止时间 前 | 搜索    |                     |          |
| 全部试卷       | ≪"共享 ⊡移动 🔟   | 删除         |          |       |                     |          |
| 操作题        |              | 试卷名称       | 组卷方式     | 题型    | 创建日期                | 操作       |
|            | 1 🗌 学校办公楼钢   | 筋实操题       | 人工组卷     | 钢筋实操题 | 2018-04-26 15:53:16 | 我要共享修改删除 |
|            | 1 共有1项 每页 10 | ▼ 条        |          |       |                     |          |

# 2.3.2 试卷分类管理

进入试卷界面后,只需两步即可完成分类添加。

1、点击试题分类上方的【添加分类】按钮,如图所示:

|       | 我的试卷库      |          |
|-------|------------|----------|
| -5 M. | 我要出试卷      |          |
| ≫ 试卷  | 试卷列表 草稿    | 箱        |
|       | 试卷分类 🗄 🖉 💼 | 试卷名称     |
|       | 全部试卷       | ≪ 共享 □移动 |
| 试题    | 增加试卷分      | →类□      |

2、弹出创建试题分类窗口,输入要添加的分类名称,如实操题,点击【保存】,如图所示:

| 创建试卷分类   |      | ×  |
|----------|------|----|
| *试卷分类名称: | 操作题  |    |
| 输出       | 分类名称 | 保存 |

在弹出的保存提示窗口中,点击【确定】即可,如图所示:

|   | 保存提示           | × |    |
|---|----------------|---|----|
| ŧ | ? 确定要保存该试卷分类吗? |   | 13 |
|   | 确定 取消          | ] | 13 |

3、这样,我们就完成了试题分类的添加,

最终效果如图所示:

| <b>Ľ</b> | 我的试卷库             |    |
|----------|-------------------|----|
| -5 IL    | 我要出试卷             |    |
|          | 试卷列表    草稿箱       |    |
|          | 试卷分类 🖽 🖉 💼 🔣 试卷名称 |    |
|          | 全部试卷 《 共享 〕移起     | 动  |
| 试题       | 操作题 呈现结果          | 15 |
| 2        |                   |    |

#### 第 29 页 共 51 页

# 2.4 试题管理

### 2.4.1 实操题录入

#### 录入一套钢筋试题

以钢筋为便进行讲解,安装和土建算量实操题的创建流程是一样的。 **准备工作:**钢筋标准工程、试题文档、电子图纸、钢筋基础工程(若 需要则提供)

只需两步,即可完成钢筋实操题的创建。

第一步:点击新建【钢筋实操题】

依次点击【新建试题】、【钢筋实操题】, 弹出钢筋实操题

第二步:输入试题标题、试题内容、设置试题难易度及考核知识点、 设置评分标准、上传附件后保存发布即可 如图所示:

|                          |                                                                                                |                                                                       | 钢筋实操题                                   |               |              |           |
|--------------------------|------------------------------------------------------------------------------------------------|-----------------------------------------------------------------------|-----------------------------------------|---------------|--------------|-----------|
| 试题内容                     |                                                                                                |                                                                       |                                         |               |              |           |
|                          |                                                                                                | 1 (4)                                                                 | 中国大力                                    |               |              |           |
| *试题名称:                   | 学校办公楼钢制                                                                                        | 历实操题 1、 11八1                                                          | <b>山</b> 迥石                             |               |              |           |
| *试题内容:                   | BIUA                                                                                           | \ • •> •   == 😨   🖭                                                   |                                         | 2、输入词         | 式题内容         |           |
|                          | <b>文件命名规则</b><br>1、工程名称<br>保存路径:关<br>2、损耗模板<br>3、汇总方式                                          | <b>]</b><br>:姓名+学号+试卷类型,例<br>、机不被还原的路径(不要放<br>:不计算损耗;<br>:按外皮计算钢筋长度(不 | 如 李明+09100918<br>在桌面或者C盘,等<br>考虑弯曲调整值); | 3<br>能被还原的路径  | );           |           |
|                          | <b>评分规则:</b><br>以最终各级别<br>屋,调整相关                                                               | 则钢筋结果为依据进行评分;<br>⊱Ю置项,多做或少做均扣除                                        | 按试题要求作答,各<br>←──定的分数:                   | 6层构件绘制在对      | 应的楼          |           |
| <mark>*</mark> 试题分类:     | 算量实操题                                                                                          | → 3、选择                                                                | 译试题所属分类                                 | Ŕ             |              |           |
| *难易度:                    | <b>Ф</b>                                                                                       | ▼ 4、选择                                                                | 译试题难易度                                  |               |              |           |
|                          | 输入知识点后                                                                                         | , 按回车键自动添加                                                            | C                                       | 0、            | 的风利的和识。      | 品         |
| 评分设置<br>*标准工程:<br>*评分设置: | <ul> <li>A卷_学校办公档</li> <li>●在线设置评分</li> <li>1、总分设置</li> <li>总分: 100</li> <li>2、分数分配</li> </ul> | ± 钢筋试卷.GGJ12                                                          | 6、选择做好                                  | 的标准工程<br>→ 选择 | 1<br>分数快速分配7 | 元         |
|                          | 展开分配                                                                                           | 3方式 ○按图元比例 ◎按工程量比例<br>构件类型                                            | 岡元数量                                    | 工程量           | 分配分数         | 锁定        |
|                          | 1                                                                                              | ▶ 柱                                                                   | 123                                     | 26056.846     | 20           |           |
|                          | 17                                                                                             | ▶ 梁                                                                   | 48                                      | 27171.596     | 30           |           |
|                          | 38                                                                                             | ▶ 现浇板                                                                 | 347                                     | 21176.195     | 20           |           |
|                          |                                                                                                |                                                                       | 20                                      | 52177.856     | 30.0000      |           |
|                          | 47                                                                                             | ▶ 筏板基础                                                                |                                         |               |              |           |
|                          | 47<br>3、评分设置                                                                                   | ▶ 筏板基础                                                                |                                         | 修改            | 分值后需勾选银      | <b>炎定</b> |
|                          |                                                                                                | <ul> <li>▶ 筏板基础</li> <li>5 満分范围(%): 3</li> </ul>                      | 安慰分范围: 1 ~ :                            | 修改            | 分值后需勾选银      | <b></b>   |

# 最后点击【保存】即可。

| 附件         | <b>继续上传</b> 上传图纸等附件,供学生下载。最多可上传5个附件。                         |  |
|------------|--------------------------------------------------------------|--|
|            | 004_学校办公楼 ver3.0_t3.dwg 🛛 😣                                  |  |
|            | 点击保存即可                                                       |  |
|            | 预览保存                                                         |  |
| 最终展示       | 如图所示:                                                        |  |
| 新建试题 🔻     |                                                              |  |
| 试题分类 🗄 🧷 💼 |                                                              |  |
| 全部试题       |                                                              |  |
| 算量实操题      | 」 试题题于/名称 知识点 题型 难度 创建日期 操作                                  |  |
| BIM5D实操题   | 1 学校办公债例防实课题 柱钢筋、梁钢筋、板钢筋、筏 钢筋实课题 中 2018-04-26 11:20:40 修改 删除 |  |
|            | 1 共有1项 每页 10 · 条<br>最终呈现效果                                   |  |

# 录入一套土建试题

创建土建实操题的流程与创建钢筋实操题的流程是一样的,只是需要 准备的内容有所区别。

创建土建实操题需准备的内容:

◆ CAD 电子图

◆ 试题内容

◆ 土建标准工程

◆ 基础作答工程(若需要可提供)

◆ 外部清单 EXCEL 表(若需要可提供)

## 录入一套安装试题

创建安装实操题的流程与创建钢筋实操题的流程是一样的,只是需要

#### 第 32 页 共 51 页

准备的内容有所区别。

- 创建安装实操题需准备的内容:
- ◆ CAD 电子图
- ◆ 试题内容
- ◆ 安装标准工程
- ◆ 基础作答工程(若需要可提供)
- ◆ 与试题配套的清单库 (需联系吕老师协助制作 TEL:010-5640 2294)

### 录入一套 BIM5D 试题

创建 BIM5D 实操题的流程与创建钢筋实操题的流程是一样的,只是 需要准备的内容有所区别。

创建 BIM5D 实操题需准备的内容:

- ◆ 钢筋 BIM 模型文件(IGMS 格式)(若需要则提供)
- ◆ 土建 BIM 模型文件(IGMS 格式)

◆ 试题内容

- ◆ BIM5D 标准工程
- ◆ BIM5D 标准答案 EXCEL 表格
- ◆ 进度计划文件(PROJECT 版或梦龙版)
- ◆ 基础作答工程(若需要可提供)

#### 第 33 页 共 51 页

#### 录入一套 GTJ2018 试题

创建土建计量 GTJ2018 实操题的流程与创建钢筋实操题的流程是一样的. 只是需要准备的内容有所区别。

创建土建计量 GTJ2018 实操题需准备的内容:

- ♦ CAD 电子图
- ◆ 试题内容
- ◆ GTJ2018 标准工程
- ◆ 基础作答工程(若需要可提供)
- ◆ 外部清单 EXCEL 表 (若需要可提供)

### 2.4.2 客观题录入

#### 录入区间填空题

区间填空题适用于需要考生计算工程量的类型考核,可以设置试题的 满分偏差和得分偏差。

点击试题管理页面的"创建试题-区间填空题",弹出区间填空题的 录入界面,按界面的文字提示信息依次输入:试题分类、难易程度、 试题内容(需要添加且只能添加一个空格)、标准答案、满分偏差、 得分偏差、答案解析、试题附件、知识点等,以上内容填写完成后, 点击保存即可。

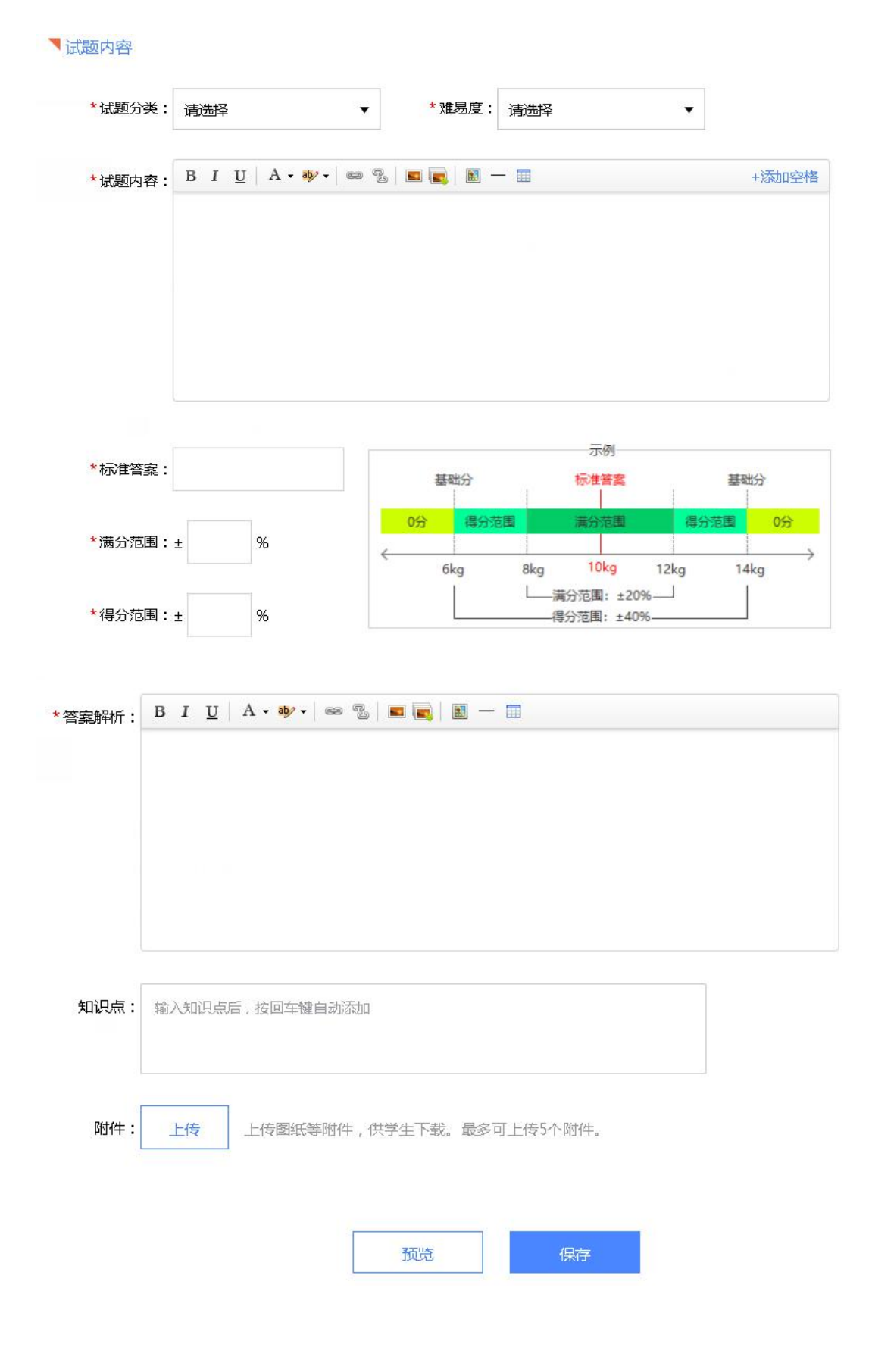

# 2.4.3 试题分类管理

进入试题界面后,只需两步即可完成分类添加。

1、点击试题分类上方的【添加分类】按钮,如图所示:

|                 | 我的试题库      |        |
|-----------------|------------|--------|
| 今風              | 新建试题 👻     |        |
| →试卷             | 试题分类 🖽 🖉 🛍 | 试题名称/朱 |
| =               | 全部试题       | □移动    |
| <b>:三</b><br>试题 | 添加分类       |        |
| ~               |            |        |
| 共享              |            | 共有0项   |

2、弹出创建试题分类窗口,输入要添加的分类名称,如算量实操题,点击【保存】,如图所示:

| 创建试题分类         | ×  |
|----------------|----|
| *试题分类名称: 算量实操题 |    |
| 输入分类名称         | 保存 |

在弹出的保存提示窗口中,点击【确定】即可,如图所示:

#### 第 36 页 共 51 页

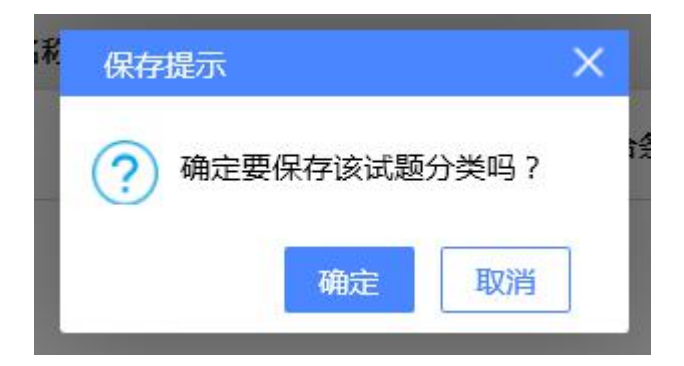

3、这样,我们就完成了试题分类的添加,

最终效果如图所示:

| Ē    | 我的试题库      |      |
|------|------------|------|
| 考试   | 新建试题 👻     |      |
| ❤ 试卷 | 试题分类 🖽 🧷 💼 | 试题名称 |
|      | 全部试题       | 日移动  |
|      | 算量实操题      |      |
| 试题   | 刚增加的分类     |      |

# 2.5 共享试卷库

点击主页上的"共享"按钮,进入共享试卷库页面,老师可以在此页 面搜索或查询自己需要的试卷,并保存到自己的试卷库中,以便于后 续使用。

保存到自己的试卷库有两种方式:

1、点击试卷右侧的"放入我的试卷库"

第 37 页 共 51 页

2、选择多套试卷后,点击左上角的"存入我的试卷库"

| Ē.        | 共享试卷库               |                  |         |             |                 |         |
|-----------|---------------------|------------------|---------|-------------|-----------------|---------|
| 考试        | 试卷名称                | <b>拿时间:</b> 开始时间 |         | 搜索          |                 |         |
| <b>I</b>  | 山存入我的试卷库            |                  |         |             |                 |         |
| 证考试       |                     | 试卷名称             | 题型      | 共享作者        | 共享时间            | 操作      |
|           | 1 🗌 GTJ2018认证练习题二-1 | 号办公楼             | 土建计量实操题 | 吕红          | 2018-11-26 11:5 | 放入我的试卷库 |
| 武题        | 2 🗌 比赛BIM5D练习试卷(测   | \$分99分)          | 区间填空    | 李建飞         | 2018-10-20 16:2 | 放入我的试卷库 |
| \$        | 3 🗌 18-广联达会议中心-练习   |                  | 土建实操题   | 15591968907 | 2018-10-11 14:4 | 放入我的试卷库 |
| 式卷        | 4 📄 职工宿舍楼土建-结课考试    | t-易2颗星           | 土建实操题   | 吕红          | 2018-10-08 15:5 | 放入我的试卷库 |
| ✓         | 5 🗌 职工宿舍楼结课考试-钢的    | 5-易2颗星           | 钢筋实操题   | 吕红          | 2018-10-08 15:5 | 放入我的试卷库 |
| F         | 6 🗌 综合办公楼土建-结课考     | t-易2颗星           | 土建实操题   | 吕红          | 2018-10-08 15:5 | 放入我的试着库 |
| ∎<br>II练场 | 7 🗌 初学综合办公楼土建01-3   | 主体构件             | 土建实操题   | 呂红          | 2018-09-28 17:5 | 放入我的试着库 |
|           | 8 🗌 初学综合办公議十建02-3   | 即体部分             | 十建立提频   | 吕红          | 2018-09-28 17:5 | 故入我的试着库 |

若保存的试卷与自己库中的试卷存在同名的情况,会弹窗提示修改试

卷名,如图所示:

| 试卷重命名           |                        | ×  |
|-----------------|------------------------|----|
| 我的试卷库中有同        | 名的试卷。                  |    |
| 对共享试卷重命名,       | 后才能使用                  |    |
| 18-广联达会议中心-练习   | 更名为                    |    |
| 18-广联达会议中心      | -练习                    |    |
| 比赛BIM5D练习试卷(清   | <b>瞒</b> 分99分) 更名:     | 为  |
| 比赛BIM5D练习试验     | 卷(满分99分                | )  |
| 试卷名称重复,请重新      | 新输入                    |    |
| GTJ2018认证练习题二-1 | 1号办公楼 更名为              | 1  |
| GTJ2018认证练习题    | 硕二-1号办公楼               | É  |
|                 |                        |    |
|                 | 确定                     | 取消 |
| 1222            | Charles and the second | 1  |

# 2.6 组/班级管理

| 创建群组           |            |          |      |
|----------------|------------|----------|------|
|                | 组行         | <u>s</u> | 搜索   |
| 广联达大学群组        | 创建人        | 人数       | 操作   |
| 🐴 niu-真实用户 , 请 | superman 1 | 539人     | 添加考生 |
| 🐴 千人大比武-真实     | superman1  | 831人     | 添加考生 |

点击主页上的"群组"按钮,进行群组管理的页面。

我的群组用于按"群"组织学员,可用于布置电子作业、练习或测验。

群组在成员管理上更具灵活性,相比于原来的班级具有如下优势:

同一个成员,可同时存在于多个群组

老师角色的帐号,也可存在于某一个群组中

这样做的好处,就是可以针对不同的活动、赛项,对参与人员进行灵活管理,而又不会影响正常的学校班级管理。

#### 添加群组成员的两种方式

群组成员有两种添加方式:批量导入和单个添加。

批量导入适用于群组建立之初,由创建者将成员信息添写至导入模板中,直接批量添加进来;

单个添加适用于群组已经存在,又需要增加少量成员时,可以采用此 种方式。

#### 第 39 页 共 51 页

| 添加组员                                            | X |
|-------------------------------------------------|---|
| 批量导入组员信息                                        |   |
| 批量导入说明:                                         |   |
| 1.由于注册时会将考生的 <mark>手机号作为登陆账号</mark> ,请认真核实考生信息; |   |
| 2.注册成功的考生可直接使用默认密码123456登陆                      |   |
| 批量导入:                                           |   |
| 1.下载模板,填写成员信息。必须使用我们提供的模板,且不能改变格式。<br>下载导入模板    |   |
| 2.上传填写好的模板                                      |   |
| 上传导入名单                                          |   |
| 3.完成主册后,请告知成员账号(手机号)和默认密码(123456)。              |   |
| 确定 取消                                           |   |

小提示:

向群组中添加成员信息时,若该成员提交的手机号已经注册,则只是添加到该群组中,用原注册的密码登录即可;若该手机号尚未注册,则系统自动会将该手机号注册为帐号,默认密码是123456,同时该成员会收到短信提配。

# 三 学生角色使用指南

# 3.1 如何参加老师安排的考试

第一步:下安实操题考试端

登录 http://kaoshi.glodonedu.com 下载并安装实操题考试端,如图:

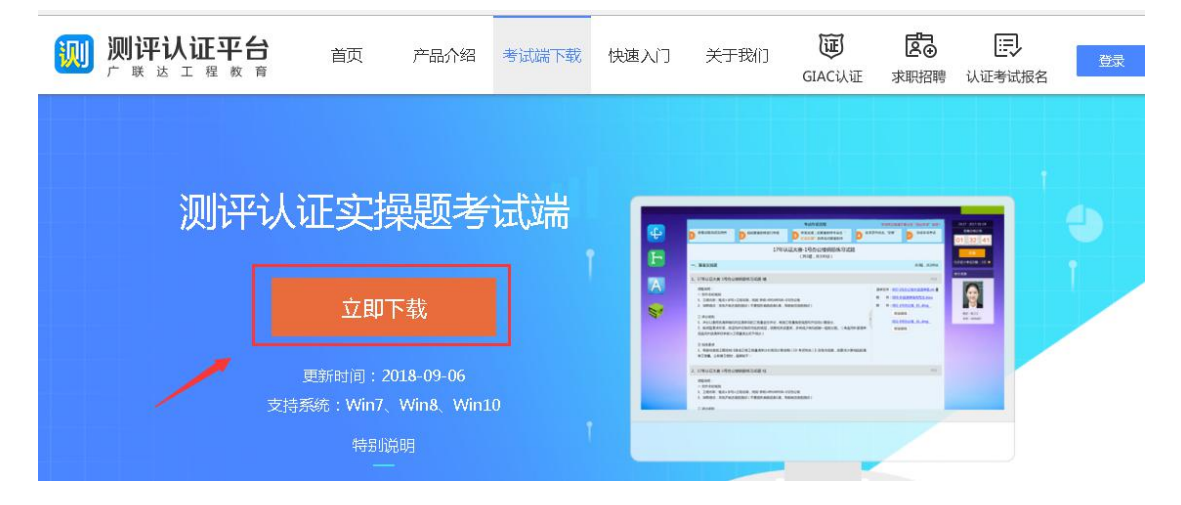

安装完成后,可在桌面看到如下图所示的快捷方式:

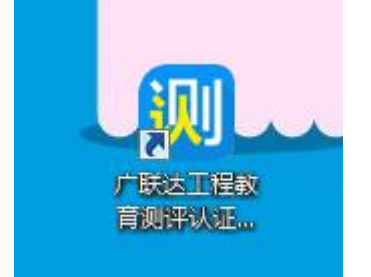

第二步:登录考试平台

用原来的测评考试系统或认证系统的帐号,直接登录新版的考试平台,如图所示:

| 🤟 广联达工程教育测评认证                                            | - ×<br>E平台                              |
|----------------------------------------------------------|-----------------------------------------|
| 解放出题阅卷烦恼<br>从此爱上考试                                       | 原测评系统帐号登录<br>登录                         |
|                                                          | <ul> <li>▲ 手机号</li> <li>▲ 密码</li> </ul> |
|                                                          |                                         |
| 松测完成 , 状态良好 !                                            |                                         |
| (i)         (i)           系統公則         网络环境         版本公則 |                                         |

第三步:参加考试

老师安排的考试,位于【待参加考试】页签,找到要参加的考试,点 击【进入考试】即可,如图所示:

| 10 广联达工程教育测评认证平台 V4.0                                                                    | - ×  |
|------------------------------------------------------------------------------------------|------|
| 待参加的考试 📮 训练场                                                                             | 路溝 ~ |
| 考试 测试0507<br>考试时间:2018年05月07日09:55~17日10:55   考试时长:14460分钟   创建人:superman<br>使用软件:钢筋算量软件 | 进入考试 |
|                                                                                          |      |
|                                                                                          |      |
|                                                                                          |      |
|                                                                                          |      |
|                                                                                          |      |
|                                                                                          |      |
|                                                                                          |      |
| 共1项                                                                                      |      |

# 3.2 如何报名认证考试?

报名网址:<u>http://kaoshi.glodonedu.com/</u>点击认证考试报名,进入报

名页面,如图所示:

| 💓 y            |                                       | E平台                        | <b>)</b><br>F          | 首页                                   | 产品介绍                              | 考试端下载                             | 快速入门    | ) ×  | 于我们  | <b>证</b><br>GIAC认证 | <b>ট⊙</b><br>求职招聘 | 已<br>认证考试报名 | 登录   | 注册                  |
|----------------|---------------------------------------|----------------------------|------------------------|--------------------------------------|-----------------------------------|-----------------------------------|---------|------|------|--------------------|-------------------|-------------|------|---------------------|
|                |                                       |                            |                        |                                      |                                   |                                   |         |      |      |                    | 1                 |             |      |                     |
| 登录             | 后可                                    | 以招                         | 灵名                     | 7 .<br>] .                           |                                   |                                   |         |      |      |                    |                   |             |      |                     |
| ]广联达工程₹        | 放育测评认证平                               | 台                          |                        |                                      |                                   |                                   |         |      |      |                    |                   | 登录 认证网站     | 反馈   |                     |
| 省份             | ; 请输入                                 |                            | 专业                     | : 不限                                 | ▼ 考)                              | 武科目: 不限                           | •       | 招生方式 | : 不限 | •                  | 学校:               |             |      | 搜索  重置              |
| 定向             | 苏建交(<br>定向招生类                         | 钢筋                         |                        |                                      |                                   |                                   |         |      |      |                    | /                 |             | 我要   | 报名                  |
|                | 专业:土建<br>考试地点: 30                     | 科目:<br>06                  | 广联达                    | BIM钢筋算量                              | 级别:二级                             | 8(熟手)+一级                          | (基础)    |      |      |                    |                   |             | 报名人  | 数: <mark>0</mark> 人 |
|                | 考试时间: 20                              | )18-12-1                   | 8 13:30                | 0:00~16:30                           |                                   |                                   |         |      |      |                    |                   |             |      |                     |
| 定向             | <b>苏州建</b><br>定向招生类                   | 设交通                        | <b>圓-</b> 钢            | 筋                                    |                                   |                                   |         |      |      |                    |                   |             |      |                     |
|                | 专业:土建                                 | 科目:                        | 广联达                    | BIM钢筋算量                              | 级别:二级                             | ₹(熟手)+──级                         | (基础)    |      |      |                    |                   |             | 拔更   | 报名                  |
|                | 考试地点: 30<br>考试时间: 20                  | )6<br>)18-12-1             | 7 13:30                | 0:00~16:30                           |                                   |                                   |         |      |      |                    |                   |             | 放石人3 | \$ <b>0</b> : 0 ∧   |
| 创建认            | 从证考试                                  |                            |                        |                                      |                                   |                                   |         |      |      |                    |                   |             |      |                     |
| 考试状态:          | 请选择                                   | •                          | 专业:                    | 请选择                                  | ▼ 考试                              | 名称: 清榆入考                          |         |      |      |                    |                   |             |      |                     |
| 缴费方式:          | 请选择                                   | •                          | 科目:                    | 请选择                                  | ▼ 考试                              | 时间: (1993年日                       |         |      |      |                    |                   | 搜索重置        |      |                     |
| 未开始            | 广联达大学1                                | 1月16日(                     | 网筋认计                   | 正考试                                  |                                   |                                   |         |      |      |                    |                   |             |      |                     |
| 考试<br>报名<br>协议 | 时间:2018-1:<br>人数:0 人   通<br>价:299.0 元 | 1-16 10:3<br>1过人数:<br>已收费用 | 10 ~ 11<br>  缴<br>]合计: | :00   专业科目<br>要人数:0 人<br>0.0 元   需缴广 | : 钢筋算量   #<br>繳费截止时间<br>联达费用 : 1. | 考场容量:5人<br>到:2018-11-16 10<br>0 元 | 1:25:00 |      |      |                    |                   |             | 开始抽图 | 报名缴费管理              |

认证考试参加方式参见上一小节:如何参加老师安排的考试

# 3.3 如何进行练习

第一步:下安实操题考试端

登录 http://kaoshi.glodonedu.com 下载并安装实操题考试端,如

图:

| <b>测评认证平台</b><br>广联达工程教育 | 首页                                                                               | 产品介绍                                                             | 考试端下载        | 快速入门 | 关于我们                                                                                                    | <b>证</b><br>GIAC认证 | <b>▶</b> ○<br>求职招聘 | 〕<br>认证考试报名 | 登录 |
|--------------------------|----------------------------------------------------------------------------------|------------------------------------------------------------------|--------------|------|----------------------------------------------------------------------------------------------------|--------------------|--------------------|-------------|----|
| 测评认                      | <b>、证实</b><br>立即<br><sup>更新时间:2</sup><br><sup>持系统:Win7、<br/><sup>特别的</sup></sup> | <b>東题考</b><br>下载<br><sup>018-09-06</sup><br><sup>win8、Win1</sup> | 试端<br>]<br>。 |      | Image: Image: |                    |                    |             | -  |

安装完成后,可在桌面看到如下图所示的快捷方式:

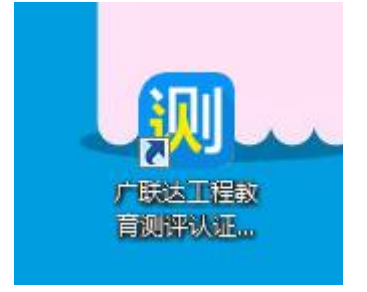

第二步:登录考试平台

用原来的测评考试系统或认证系统的帐号,直接登录新版的考试平 台,如图所示:

|                    | 原测评系统帐号登录  |
|--------------------|------------|
| 新成出题阅卷烦恼<br>从此爱上考试 | 登录         |
|                    | 1 手机号      |
|                    | <b>金</b> 码 |
|                    | 参证码 4522   |
|                    | 登录         |
|                    | 忘记密码 立即注册  |
|                    |            |
| 则完成,状态良好!          |            |
|                    |            |

第 44 页 共 51 页

第三步:参加考试

老师安排的考试, 位于【训练场】页签, 找到要参加的练习, 点击【进入考试】即可, 如图所示:

| 🐺 广联达工 | 程教育测评认证平台 V4.0                     |          | - ×  |
|--------|------------------------------------|----------|------|
| Ê      | 待参加的考试 📮 训练场                       |          | 路溝 ~ |
| 考试名称   | 3/关键词: 请脑入考试名称/关键词                 | 题型:不限 建素 | 重置   |
|        | 考试名称                               | 使用软件     | 操作   |
| 1      | 安装试卷-yxxa                          | 安装算量软件   | 进入考试 |
| 2      | 钢筋试卷-yxxb                          | 钢筋算量软件   | 进入考试 |
| 3      | 土建试卷yxxc                           | 土建算量软件   | 进入考试 |
| 4      | 评分设置-钢筋-大工程                        | 钢筋算量软件   | 进入考试 |
| 5      | 1号办公楼钢筋操作题                         | 钢筋算量软件   | 进入考试 |
| 6      | 1号办公楼土建操作题                         | 土建算量软件   | 进入考试 |
| 7      | 建飞测试专用                             | 安装算量软件   | 进入考试 |
| 8      | test_第一届全国性质安装算量软件考核大赛时间为2018-1-24 | 安装算量软件   | 进入考试 |
| 9      | 其他管理员的试卷                           | 安装算量软件   | 进入考试 |
| 10     | 180126演示试卷                         | 安装算量软件   | 进入考试 |
|        |                                    |          |      |
|        |                                    | 共 10 项   |      |
|        |                                    |          |      |

# 3.4 如何查看成绩

第一步:打开测评认证网(http://kaoshi.glodonedu.com),如图:

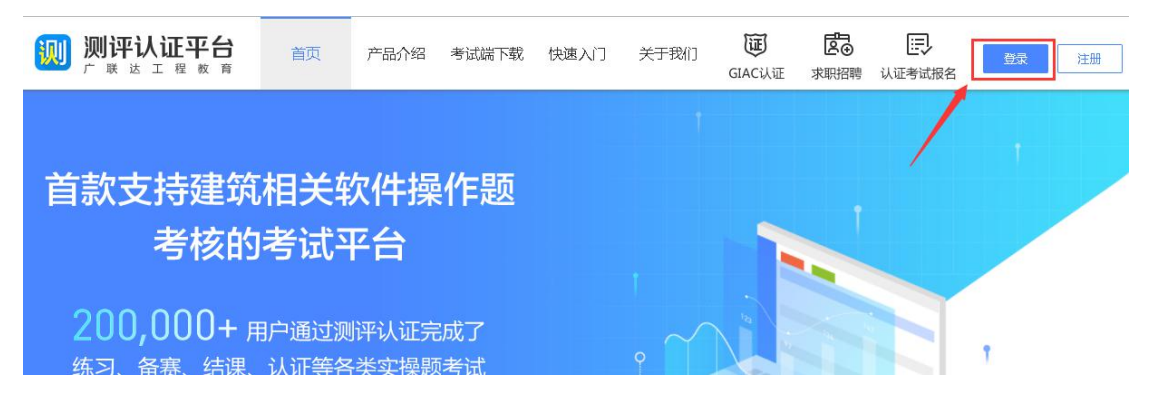

用参加考试或练习的帐号登录,如图所示:

| 1   | 18600000010 |   |      |
|-----|-------------|---|------|
| 0   |             |   |      |
| Ø   | 5423        |   | 5423 |
|     | 登           | 录 |      |
| 就已是 | 舒码          |   | 立即注册 |

第二步:在考试页或训练场页,找到要查看成绩的考试,即可看成绩, 或点击查看评分,能够看到详细的评分报告。

| →□广联达          | 工程教育测评&认证平台              |       |                     | 🧙 ree • | 认证官网 | 使用指南 反馈 |
|----------------|--------------------------|-------|---------------------|---------|------|---------|
| <b>直</b><br>考试 | 我的训练 进行中的训练场<br>训练场名称 建罢 |       |                     |         |      |         |
| <b>V</b>       | 我参与的训练                   |       | 训练成绩                |         |      |         |
| 认证考试           | 名称                       | 题型    | 交卷时间                | 用时      | 成绩   | 操作      |
| Z              | 1 第六届认证大赛钢筋练习题一          | 假筋实操题 | 2018-06-07 09:09:14 | 3分钟     | 2    | 查看评分    |
| 训练场            | 2 第六届认证大赛钢筋练习题二          | 假筋实操题 | 1 共有1项 每页 10 🔻      | 条       |      |         |
|                | 1 共有2项 每页 10 ▼ 条         |       |                     |         |      |         |

# 3.5 如何安装考试专用清单库

只需三步,即可完成安装考试专用清单库下载安装。

第一步:从考试界面打开安装包

点击附件区【考试专用清单库】的打开按钮,如图所示:

#### 第 46 页 共 51 页

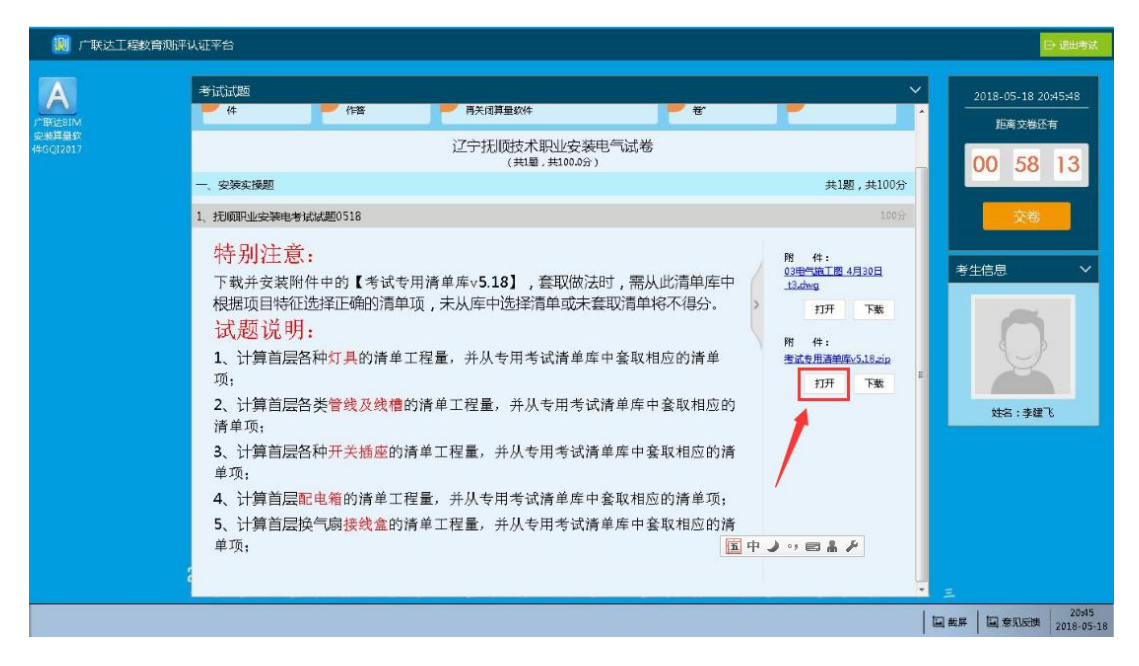

第二步:双击 install.exe 安装程序

在打开的考试专用清单库的文件夹中,双击 install.exe 安装程序,如 图所示:

| 💹 广联达工程教育测评                       | 认证平台                                                                                                    |                                                                                                    |                                                              |                                          |                                                                                                    |                                                                                      |                                                                                                    |                                                                                                    |                               |     | G                                   | 记出考试                |
|-----------------------------------|----------------------------------------------------------------------------------------------------|----------------------------------------------------------------------------------------------------|--------------------------------------------------------------|------------------------------------------|----------------------------------------------------------------------------------------------------|--------------------------------------------------------------------------------------|----------------------------------------------------------------------------------------------------|----------------------------------------------------------------------------------------------------|-------------------------------|-----|-------------------------------------|---------------------|
| 」<br>广策社SIIM<br>安装基量软<br>经GQI2017 | 考试试题                                                                                                    | <b>-</b> 作<br>- 考试与用清明<br>- 済泊<br>- 済泊                                                                                                    | 著<br>峰v5.18.zip - 3601<br><b>222</b><br>解压到 — <del>就</del> 到 |                                          | <b>软件</b><br>文件<br>国际险语言                                                                                                    | 農作 工                                                                                 | 卷"<br>具 帮助                                                                                                    |                                                                                                    | 大100分                         |     | 2018-05-18 20:<br>距离交卷还有<br>DO: 57: | 46:07<br>7<br>54    |
|                                   | 1. 初國理經經<br><b>特</b> 、我與<br>市根据<br>题<br>1. 项;<br>1. 项;<br>1. 项;<br>1. 项;<br>1. 项;<br>1. 项;<br>1. 项;<br>1. 项;<br>1. 项;<br>1. 项;<br>1. 项;<br>1. 项;<br>1. 项;<br>1. 项;<br>1. 项;<br>1. 项;<br>1. 项;<br>1. 项;<br>1. 项;<br>1. 项;<br>1. 项;<br>1. 项;<br>1. 项;<br>1. 项;<br>1. 项;<br>1. 项;<br>1. 项;<br>1. 章章<br>1. 章章<br>1. 章<br>1. 章章<br>1. 章章<br>1. 章章<br>1. 章章<br>1. 章章<br>1. 章章<br>1. 章 | ★ ① ■ ■ ■ ■ ■ ■ ■ ← file Setter = 1 → Ctopyrighter, = 0 → File Setter = 1 → Ctopyrighter, = 0 → File Setter = 1 → Ctopyrighter, = 0 → File Setter = 1 → Ctopyrighter, = 0 → File Setter = 1 → Ctopyrighter, = 0 → Ctopyrighter, = 0 → Ctopyrighter, | ■考试专用清晰的<br>f :<br>: : : : : : : : : : : : : : : : : : :     | v3.18zip - ¥程大<br>件支 回缩高 96.33<br>工程量,并, | (-)为 5.0 MB<br>田前前<br>51.9 KB<br>1.9 MB<br>1.9 MB<br>1.9 MB<br>2.2 MB<br>68.0 KB<br>694.1 KB<br>1.48<br>1.48<br>1.48<br>4.44<br>1.48<br>4.44<br>1.48<br>4.44<br>1.48<br>4.44<br>4.44 | ■#E<br>9.8 KB<br>1.6 MB<br>1.9 MB<br>1.9 MB<br>1.2 MB<br>13.8 KB<br>673.3 KB<br>1 KB | 类型<br>文件夫<br>文件夫<br>RTF播经营<br>应用程序<br>直通程序<br>同じ文件<br>RTF 格式<br>和<br>和<br>文件<br>和<br>文件<br>来<br>RTF 格式<br>件<br>和<br>政件<br>来<br>文件夫<br>文件夫<br>文件夫<br>RTF播经营<br>应用程序<br>書<br>四月<br>四月<br>序<br>名<br>文件夫<br>RTF播经营<br>四<br>四月<br>》<br>名<br>文件夫<br>RTF播码等<br>四<br>四<br>四<br>四<br>四<br>四<br>四<br>四<br>四<br>四<br>四<br>四<br>四<br>四<br>四<br>四<br>四<br>四<br>四 | 学校日期<br>2018-05-18 2010<br>2016-05-18 4208<br>2015-11-13 18:29<br>2018-05-18 2010<br>2016-07-15 14-08<br>2015-07-15 14-08<br>2015-07-15 14-08<br>2015-07-15 14-08<br>2015-11-13 18:29<br>2018-05-18 20:10 | 100分<br>20日<br>下號<br>下號<br>下號 | 考生  | 交卷<br>信息                            |                     |
| 4                                 |                                                                                                    |                                                                                                    |                                                              |                                          |                                                                                                    |                                                                                      |                                                                                                    |                                                                                                    |                               | 国截屏 | <b>国</b> 意见反馈                       | 20:45<br>2018-05-18 |

第三步:按提示完成安装即可

| 建设工程造价管理整体解发                        | 动露                                                                                                    |
|-------------------------------------|----------------------------------------------------------------------------------------------------|
| >>>>>>>>>>>>>>>>>>>>>>>>>>>>>>>>>>> | 創立学史地の時<br>の日本地を<br>GLOGON「WK社                                                                                                    |
| 》》》招投标管理整体解决方案<br>》》》教育培训与咨询        | 安全改要         2.552.9           目标文件表:         送得文件表(5)           市场需要安全站的程件:         送得文件表(5)           · ② GR4.0音单案         · ③ · ④           · ② GR4.0音单案         · ④ · ④           · ② GR4.0音单案         · ④ · ④ |
| GLOdon广联达                           |                                                                                                    |

完成安装后,新建工程时,选择刚刚安装的清单库即可,如图所示:

|              | 新建工程                                    |                                                                  | × |
|--------------|-----------------------------------------|------------------------------------------------------------------|---|
|              | 工程名称 工程1                                |                                                                  |   |
| <br>1首层 - 副本 | 工程专业 全部                                 |                                                                  |   |
| 8-05-18      | 选择专                                     | 业后软件能提供更加精准的功能服务                                                 |   |
|              | 计算规则 工程量                                | 上清单项目设置规则(2013)                                                  | * |
|              | 清单库 [无]                                 |                                                                  | * |
|              | (元)<br>定额库 2013<br>2013<br>2013<br>2013 | 全统工程清単-安装清単(考试专版)<br>安装考试专用清单库ver17.11.03.001<br>安装考试专用清单库ver2.1 |   |
|              | 20175                                   | 安装实训课程专用清单库<br>P业安装试题专用清单库                                       |   |

# 附录1:申请成为全国认证基地

# 申请条件

- 1) 全国建筑类高等院校或培训机构
- 2) 拥有广联达正版软件

# 合作价值

为落实国家"产教融合、协同育人"政策, 广联达联合高校共建全国 建筑人才认证基地, 认证基地不但能够促进教学对接产业需求, 而且 可以通过联合企业联盟落地精准就业, 是保障了产教融合的长效机 制。

- 1) 落地国家"产教融合、协同育人"政策
- 2) 搭建学生就业通道
- 3) 深化教学改革
- 4) 提升院校社会服务能力
- 5) 深入校企合作

# 申请流程

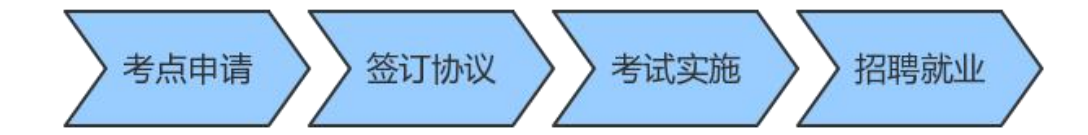

# 权利与义务

 在合作期间内,成为广联达科技股份有限公司 BIM 系列软件授权 认证中心,并颁发"全国建筑人才认证基地"的授权牌,使用广联达 授权的相关商号、商标和标识。

 2)免费使用广联达提供认证考试平台及模拟试题。考生可通过经甲 方授权的网络认证考试平台完成认证考试。

自行组织认证考试,根据考试结果向通过认证考试的学生统一发放认证证书(只针对已缴纳认证费用的学生)。

 享受广联达校企合作资源,学生招聘就业资源,简历专属认证等 级标识,线下线上双选会。

# 联系合作洽谈

联系人:兰老师

Tel: 010-5661 6395